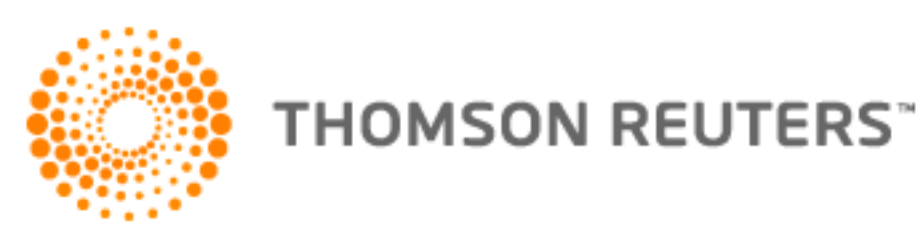

# **Thomson Reuters**

# **Court Management Solutions**

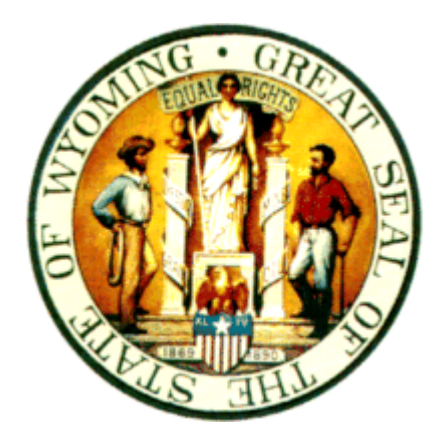

INSTRUCTIONS FOR USING Wyoming Supreme Court Case Management System C-Track E-Filing System Version 2.0

© 2014 Thomson Reuters. All rights reserved Republication or redistribution of Thomson Reuters' content, including by framing or similar means, is prohibited without the prior written consent of Thomson Reuters. 'Thomson Reuters' and the Thomson Reuters logo are registered trademarks and trademarks of Thomson Reuters and its affiliated companies.

#### Contents

| CHAPTER 1: Public Access Functions                      | 3  |
|---------------------------------------------------------|----|
| 1.1 General Navigation                                  | 3  |
| 1.2 Case Search                                         | 3  |
| 1.2.1 Wild Card Search                                  | 3  |
| 1.3 Calendar Dates                                      | 5  |
| 1.4 Required Fields                                     | 7  |
| 1.5 Public Access Case View                             | 8  |
| 1.6 Issue Search                                        | 10 |
| 1.7 Participant Search                                  | 11 |
| 1.8 Find Case                                           | 12 |
| 1.9 Viewing an E-Filed Document                         | 12 |
| CHAPTER 2: Secure E-File functionalities                | 13 |
| 2.1 Request Access                                      | 13 |
| 2.2 Logging In                                          | 15 |
| 2.3 Secure Access Case View                             | 16 |
| 2.4 Create E-Filing                                     |    |
| 2.4.1 Upload Document                                   | 20 |
| 2.4.2 Service List                                      | 20 |
| 2.4.3 E-File Document Summary                           | 21 |
| 2.4.4 E-File Confirmation                               | 23 |
| CHAPTER 3: Secured E-Filing                             | 24 |
| 3.1 My E-Filings                                        | 24 |
| 3.2 Draft E-Filings                                     | 25 |
| 3.3 Pending E-Filings                                   | 26 |
| 3.4 Rejected E-Filings                                  | 27 |
| 3.5 Approved E-Filings                                  | 28 |
| 3.6 E-File Details                                      | 29 |
| CHAPTER 4: Account                                      | 30 |
| 4.1 Changing Account Settings                           | 30 |
| CHAPTER 5: Accepting E-Filings                          | 31 |
| 5.1 Clerk Review Queue                                  | 32 |
| 5.1.1 Reviewing E-Filings                               | 32 |
| APPENDIX A: E-Filed Document Docket Entry Type/Subtypes | 37 |

11/24/2014 Confidential: Please do not read or distribute without expressed written permission from Thomson Reuters Court Management Solutions Page 2 of 39

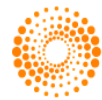

### **CHAPTER 1:** Public Access Functions

#### 1.1 General Navigation

The menu along the top of the screen is called the Main Navigation Menu. You can access the Main Navigation Menu from anywhere in the system. It allows you to move between the Case Management, Reporting, Calendar, Internal Processing, and Administrative functionalities.

Each of the Main Menu selections at the top of the screen is a clickable hyperlink. Clicking on a Main Menu selection will change the submenu on the left side of your screen. Each Main Menu selection has its own submenu. The submenus on the left hand side are for Navigation within each Main Menu selection. The selected submenu will be highlighted. Hovering over any other submenus will highlight them.

**NOTE:** If while navigating through the system you do not see options on your screen that appear in this manual, it means that your username does not have permission to view, create or edit these fields. Please contact the Application Administrator to alter your permissions.

Hyperlinks:

• As you navigate through the system, you will see green text on the individual screens. This text is always a *clickable* hyperlink. Clicking on a clickable hyperlink takes you to a new screen or displays new data.

#### 1.2 Case Search

The case search function allows you to quickly search for cases using various criteria. To perform a case search, select or enter values in of the following applicable fields:

- Case Number
- Full Title
- Group
- Status
- Type
- Docketed Date From
- Docketed Date To
- Subtype
   Exclude Clear
- Exclude Closed

Once you have completed the applicable fields, click the **Search** button to perform the case search.

#### 1.2.1 Wild Card Search

If you are unsure of the exact criteria for which you wish to search, you may use the Wild Card search to provide you with a wider range of search results. To perform a wild card search, you must use the "%" (percent) sign to indicate that you would like to see all records containing the specified information.

To perform a search for items with a specific ending, you would enter a "%" followed by the desired information (i.e. %info). To perform a search for items containing a specific set of information, you must enter the "%" symbol, followed by the desired information, followed by the "%" sign (i.e. %info%). To perform a search for items that begin with a specific set of information, you must enter the desired information, followed by the "%" sign (i.e. info%).

11/24/2014 Confidential: Please do not read or distribute without expressed written permission from Thomson Reuters Court Management Solutions Page 3 of 39

# Thomson Reuters Court Management Solutions

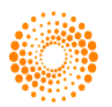

THOMSON REUTERS<sup>\*\*</sup>

\*NOTE: By selecting the **Exclude Closed** check box, all closed cases which meet the criteria for the search will be excluded. If you would like to include closed cases in your search as well, uncheck the **Exclude Closed** box.

| Clerk's Office<br>Supreme Court                            | Wyoming Appellate E-Filing<br>C-Track, the browser based CMS for Appellate Courts                        | Find Case          | ካሀ |
|------------------------------------------------------------|----------------------------------------------------------------------------------------------------|--------------------|----|
| Cases<br>Case Search<br>Issue Search<br>Participant Search | Case Search Search Case Search Case Sumber: Full Title: Group: Type: Docketed Date From: Exclude Closed: | T<br>T<br>Ciear Se | T  |

The **Case Search** screen will display the following information for each case that fits the search criteria entered:

- Case Number
- Short Title
- Status
- Type
- Subtype
- Docketed Date

You may sort the results by the following criteria:

- Case Number
- Status
- Type
- Subtype
- Docketed Date
  - All records that match the search term will show on the bottom half of the screen. The results will be displayed in groups of 50. You can move through them by clicking on 'Next' and 'Previous' at either the top or bottom of the search results. The results can be sorted by using the arrows on either side of the displayed fields.

When a list is displayed on the screen, a default number of 50 records will be displayed, along with a sentence that says "X to Y of Z records are displayed". Where

- X = the record number of the first record in the list
- Y = the record number of the last record on the list
- Z = the total number of records that qualified under the search criteria

On each screen on which there are lists, sort arrows will be provided on the column headings where possible.

The up arrow ( $\square$ ) will sort the results in ascending order. The down arrow ( $\square$ ) will sort the results in descending order.

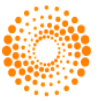

| e-Filing User Manual | Wyoming Supreme Court |
|----------------------|-----------------------|
|                      | E-Filing System       |

Clicking on the highlighted portion of the record (Case Number) will select that record. This will bring up the general **Case View** for the selected case. A 'Case Navigation Menu' will now appear on the left hand margin of the screen.

If the user has not logged in confidential cases will not be displayed, and when a user is logged in only confidential cases the user is a participant in will be displayed. Search results will be sorted by descending Case Number. Likewise, if there is a document associated with the case and the case is confidential, if the user is not logged on, they will not be able to see the case. If they are logged on and they are a participant in the case, they will be able to see any documents associated with the case, even if the case is confidential.

| Clerk's Office<br>Supreme Court |                        | Wyoming<br>C-Track, the brow                   | g Appellate E-Filing<br>ser based CMS for Appellate Courts |            |                                   |                                                                 | ک ک<br>Find Case        |
|---------------------------------|------------------------|------------------------------------------------|------------------------------------------------------------|------------|-----------------------------------|-----------------------------------------------------------------|-------------------------|
| Cases                           | Case Search            |                                                |                                                            |            |                                   |                                                                 |                         |
| Case Search                     | Search                 |                                                |                                                            |            |                                   |                                                                 |                         |
| Issue Search                    | Case Number:           |                                                | Full Title:                                                |            | Group:                            |                                                                 | T                       |
| Participant Search              | Status:                | •                                              |                                                            |            | Type:                             |                                                                 | •                       |
|                                 | Docketed Date<br>From: |                                                | Docketed Date<br>To:                                       |            | Subtype:                          |                                                                 | •                       |
|                                 | Exclude Closed:        |                                                |                                                            |            |                                   |                                                                 |                         |
|                                 |                        |                                                |                                                            |            |                                   |                                                                 | Clear Search            |
|                                 |                        |                                                |                                                            |            |                                   | 1 to 50 of 2107 r                                               | ows are displayed. Next |
|                                 | Search Results         |                                                |                                                            |            |                                   |                                                                 |                         |
|                                 | 🔺 Case Number 👻        | Short Title                                    |                                                            | 🔺 Status 🔻 | 🔺 Type 🔻                          | 🔺 Subtype 👻                                                     | ▲ Docketed Date ▼       |
|                                 | S-14-0015              | WYCT-1817                                      |                                                            |            | Civil                             | Corporations,<br>Partnerships and<br>Associations<br>(Title 17) | 10/16/2014              |
|                                 | S-14-0014              | Efile Test                                     |                                                            |            | Petition for<br>writ of<br>review | Extraordinary<br>Relief                                         | 10/16/2014              |
|                                 | S-14-0013              | test                                           |                                                            |            | Civil                             | Wyoming State<br>Constitution                                   | 10/15/2014              |
|                                 | S-14-0008              | John Q. Smith, Petitioner, v Widge<br>Fitnesse | t Corporation, Respondent -                                |            | Civil                             | Common Law -<br>Personal Injury                                 | 10/09/2014              |
|                                 | S-14-0009              | John Q. Smith, Petitioner, v Widge<br>Fitnesse | t Corporation, Respondent -                                |            | Civil                             | Common Law -<br>Personal Injury                                 | 10/09/2014              |
|                                 | S-14-0006              | eFile Short Title Test 1                       |                                                            |            | Other                             | Other                                                           | 10/08/2014              |
|                                 | S-14-0007              | Test 2                                         |                                                            |            | Civil                             | Elections (Title<br>22)                                         | 10/08/2014              |
|                                 | S-14-0005              | John Q. Smith, Petitioner, v Widge<br>Fitnesse | Corporation, Respondent -                                  |            | Civil                             | Common Law -<br>Personal Injury                                 | 10/07/2014              |
|                                 |                        |                                                |                                                            |            |                                   | Civil Rights Sec.                                               |                         |

#### **1.3 Calendar Dates**

Whenever a date is needed, either as an input field or as search criteria, you will see a calendar icon

Dates can be typed in the field manually (using MM/DD/YYYY format) OR they can be selected from the calendar function. By clicking on the icon, you will bring up a calendar, defaulting to the current month.

| 0  | Oct |    | ▼ 20 | 014 | ۲  | D  |
|----|-----|----|------|-----|----|----|
| Su | Мо  | Tu | We   | Тh  | Fr | Sa |
|    |     |    | 1    | 2   | 3  | 4  |
| 5  | 6   | 7  | 8    | 9   | 10 | 11 |
| 12 | 13  | 14 | 15   | 16  | 17 | 18 |
| 19 | 20  | 21 | 22   | 23  | 24 | 25 |
| 26 | 27  | 28 | 29   | 30  | 31 |    |

11/24/2014 Confidential: Please do not read or distribute without expressed written permission from Thomson Reuters Court Management Solutions Page 5 of 39

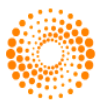

| e-Filing User Manual | Wyoming Supreme Court |
|----------------------|-----------------------|
|                      | E-Filing System       |

Dates can be selected by clicking on the highlighted day. By clicking on the < and the > on either side of the month, you will move consecutively through the year by month. Once the correct month is displayed, click on the date desired. By doing so, the date selected will be filled in the date field. By clicking on the < and the > on either side of the year, you can also move consecutively through the years.

Except as otherwise noted, all date fields on screens will have the docket icon to allow the user to select a date from a docket view. If the user types a "T" or "t" in a date field, the current date will be automatically inserted ("T" is a shortcut for today's date).

For a MM/DD/YYYY date field, the user must enter either 8 characters in MMDDYYYY format (e.g. "04242010") or 10 characters in MM/DD/YYYY format (e.g. "04/24/2010").

For a MM/YYYY date field, the user must enter either 6 characters in MMYYYY format (e.g. "042010") or 7 characters in MM/YYYY format (e.g. "04/2010").

Entering a "T" in any date field will enter today's date into the field.

11/24/2014 Confidential: Please do not read or distribute without expressed written permission from Thomson Reuters Court Management Solutions Page 6 of 39

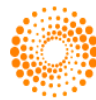

| e-Filing User Manual | Wyoming Supreme Court |
|----------------------|-----------------------|
|                      | E-Filing System       |

#### 1.4 Required Fields

A red asterisk (\*) generally indicates a required field.

|               | WyOMING Appellate E-Filing<br>C-Track, the browser based CMS for Appellate Courts           |                                                                     |                                         |                                        |                                                                                                    |
|---------------|---------------------------------------------------------------------------------------------|---------------------------------------------------------------------|-----------------------------------------|----------------------------------------|----------------------------------------------------------------------------------------------------|
| Supreme Court |                                                                                             | Cases E-Filing Account                                              |                                         |                                        | 🔍 Find Case                                                                                                |
| Case In       | formation (S-1                                                                              | 4-0008)                                                             |                                         |                                        |                                                                                                    |
| Case Nu       | mber: S-14                                                                                  | -0008                                                               | Case Doc                                | keted On:                              | 10/09/2014                                                                                                 |
| gs Short Tit  | tle: John<br>Resp                                                                           | Q. Smith, Petitioner, v Widget Corporation,<br>ondent - Fitnesse    | Status:                                 |                                        | Unmatured                                                                                                  |
| ngs           | -Filing                                                                                     |                                                                     |                                         |                                        |                                                                                                    |
| Type:*        | , ming                                                                                      |                                                                     | _                                       | _                                      |                                                                                                    |
| Type.         |                                                                                             |                                                                     |                                         |                                        |                                                                                                    |
| Select        | •                                                                                           |                                                                     |                                         |                                        |                                                                                                    |
| Subtype       |                                                                                             |                                                                     |                                         |                                        |                                                                                                    |
| * Requires    | Court Order                                                                                 |                                                                     |                                         |                                        |                                                                                                    |
| Filed by      | on Behalf of:*                                                                              |                                                                     |                                         |                                        |                                                                                                    |
| Abromat       | ts, Philip E.; Attorn                                                                       | ey: o/b/o Smith, John Q.                                            |                                         |                                        |                                                                                                    |
| Pam McC       | Patrick Lance; Att<br>Cullough; Eighth Ji                                                   | orney: o/b/o Widget Corporation<br>idicial District Converse County |                                         |                                        |                                                                                                    |
| Terri Cor     | rnella; Fifth Judicia                                                                       | l District Hot Springs County                                       |                                         |                                        |                                                                                                    |
| NOTE: Hold    | down the control (Ctr                                                                       | ) key to select more than one option                                |                                         |                                        |                                                                                                    |
| Filed by      | Other: (if not in m                                                                         | ltiselect)                                                          |                                         |                                        |                                                                                                    |
|               |                                                                                             | 1                                                                   |                                         |                                        |                                                                                                    |
|               |                                                                                             |                                                                     |                                         |                                        |                                                                                                    |
| Commen        | its:                                                                                        |                                                                     |                                         |                                        |                                                                                                    |
| Commen        | its:                                                                                        |                                                                     |                                         |                                        |                                                                                                    |
| Commer        | ıts:                                                                                        |                                                                     |                                         |                                        |                                                                                                    |
| Commer        | nts:                                                                                        |                                                                     |                                         |                                        |                                                                                                    |
| Commer        | nts:                                                                                        |                                                                     |                                         |                                        |                                                                                                    |
| Commer        | nts:                                                                                        |                                                                     |                                         |                                        | Continue Canc                                                                                              |
| Commer        | nts:                                                                                        |                                                                     |                                         |                                        | Continue Canc                                                                                              |
| Commer        | nts:<br>Information                                                                         |                                                                     | Filing Date                             | Tyne                                   | Continue Cano                                                                                              |
| Commer        | nts:<br>Information<br>Ihread To<br>Notice-Incoming -                                       | Record completion notice from district                              | Filing Date 10/09/2014                  | Type<br>Notice-                        | Continue Cano<br>Subtype<br>Record completion notice from district                                         |
| Commer        | Information<br>Information<br>Infread To<br>Votice-Incoming -<br>court<br>Votice-Incoming - | Record completion notice from district                              | Filing Date<br>10/09/2014<br>10/13/2014 | Type<br>Notice-<br>Incoming<br>Notice- | Continue Canc<br>Subtype<br>Record completion notice from district<br>Request to place on expedited docket |

11/24/2014 Confidential: Please do not read or distribute without expressed written permission from Thomson Reuters Court Management Solutions Page 7 of 39

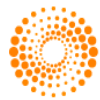

THOMSON REUTERS<sup>\*\*</sup>

#### **1.5 Public Access Case View**

The main **Case View** will give you an overview of the case, Case Heading Details, Party Information, Tickler Information, and Docket Information displays on this screen.

The Case Heading section displays the following information:

- Case Number
- Case Docketed On
- Status
- Original Court
- Case Type
- Short Title
- Full Title

The Party Information section displays the following information:

- Role
- Party Name
- Attorney(s)

The Pending Ticklers section displays the following information:

- Tickler Due Date
- Original Due Date
- Status
- Title
- Description
- Docket Entry

The Case Decision Information section displays the following information:

- Issues
- Opinion Number
- Citation

The Docket Information section displays the following information:

- Filing Date
- Document Description
- Docket Entry Type
- Docket Entry Subtype
- Status

11/24/2014 Confidential: Please do not read or distribute without expressed written permission from Thomson Reuters Court Management Solutions Page 8 of 39

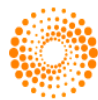

The user can view the Docketing Information in either chronological or threaded view. The user can select which filter display they prefer from the drop down menu in the Docketing Filter View section and click

Go!

**\*NOTE:** If a particular set of information is not available for the case you have selected, it will not be displayed in the case information page.

| Clerk's Office<br>Supreme Court |                             | Wyoming App<br>C-Track, the browser base       | Dellate E-F                | iling<br>late Courts                                                    |                                             | Tina Kerin<br>වූ    |
|---------------------------------|-----------------------------|------------------------------------------------|----------------------------|-------------------------------------------------------------------------|---------------------------------------------|---------------------|
|                                 |                             | Cases E-FI                                     | ing Accour                 |                                                                         | <u> </u>                                    | Find Case           |
| Cases                           | Case Heading (              | (S-14-0008)                                    | _                          | _                                                                       | _                                           |                     |
| Case Search                     | Case Number:                | S-14-0008                                      | Cas                        | se Docketed On: 10/                                                     | /09/2014                                    |                     |
| Participant Search              | Status:                     | Unmatured                                      |                            |                                                                         |                                             |                     |
|                                 | Original Court:             | Fifth Judicial District Hot Springs Co         | unty Cas                   | se Type: Dire                                                           | ect Appeal - Civil - Common La              | w - Personal Injury |
|                                 | Short litle:                | John Q. Smith, Petitioner, v Widget            | Corporation,               | Respondent - Fitnesse                                                   |                                             |                     |
|                                 | Full little:                | John Q. Smith, Petitioner, V Wi                | iget Corpora               | tion, Respondent - Fitnes                                               | sse                                         |                     |
|                                 | Party Informat              | tion                                           |                            |                                                                         |                                             |                     |
|                                 | Role                        | Party Name                                     |                            | Ai                                                                      | ttomey(s)                                   |                     |
|                                 | Petitioner                  | John Q. Smith                                  |                            | Ph                                                                      | nilip E. Abromats                           |                     |
|                                 | Respondent                  | Widget Corporation                             |                            | Pa                                                                      | strick Lance Tanner                         |                     |
|                                 | Pending Tickle              | rs                                             |                            |                                                                         |                                             |                     |
|                                 | Tickler Due Date            | e Original Due Date                            | Status                     | Title                                                                   | Description                                 |                     |
|                                 | 10/14/2014                  | 10/14/2014                                     | Open                       | Manual Case Tickler                                                     | Enter Text.: Manual Tic                     | kler test           |
|                                 |                             | Docket Entry:                                  | Notice-Inco                | ming - Record completio                                                 | on notice from district court               |                     |
|                                 | 10/15/2014                  | 10/15/2014                                     | Open                       | Manual Case Tickler                                                     | Enter Text.: Manual Tic                     | kler - test         |
|                                 |                             | Docket Entry:                                  | Notice-Inco                | ming - Record completio                                                 | on notice from district court               |                     |
|                                 | Service Inform              | ation                                          |                            |                                                                         |                                             |                     |
|                                 | Role                        |                                                | Par                        | v Name                                                                  |                                             | Service Type        |
|                                 | Attorney<br>• Widget Corpo  | ration: Respondent                             | Patr<br>15 V<br>Salt       | ick Lance Tanner<br>Vest South Temple, Suit<br>Lake City UT 84101       | e 950                                       | Conventional        |
|                                 | Attorney<br>• Smith, John Q | 2.: Petitioner                                 | Phili<br>750<br>Gre<br>E-M | p E. Abromats<br>Hwy. 14<br>ybull WY 82426<br>ail: test@lt-holdings.com | 1                                           | Electronic          |
|                                 | • E-File Docur              | ment on this case                              |                            |                                                                         |                                             |                     |
|                                 | Docketing Filte             | r View                                         |                            |                                                                         |                                             |                     |
|                                 | Display: Chro               | onological 🔻 Go!                               |                            |                                                                         |                                             |                     |
|                                 | Docket Inform               | ation                                          |                            |                                                                         |                                             |                     |
|                                 | Filing Date Do              | cument Description                             |                            | Docket Entry Type                                                       | Docket Entry Subtype                        | Status              |
|                                 | 10/09/2014 Not              | tice-Incoming - Record completion not          | ice from                   | Notice-Incoming                                                         | Record completion notice from               | n district Final    |
|                                 | 10/13/2014 Not              | tice-Incoming - Request to place on e:<br>thet | cpedited                   | Notice-Incoming                                                         | Request to place on expedited               | l docket Final      |
|                                 | 10/14/2014 Ord              | der - Appointment - Board/Commissio            | n/Committee                | Order                                                                   | Appointment -<br>Board/Commission/Committee | e Final             |

11/24/2014 Confidential: Please do not read or distribute without expressed written permission from Thomson Reuters Court Management Solutions Page 9 of 39

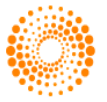

#### 1.6 Issue Search

Locating specific issues in any case stored as a public record in the state's system can be located using the Issue Search link on the left menu bar. Issue searches use any of the following criteria:

- Date From
- Date To
- Case Group
- Case Type
- Case Subtype
- **Issues** (multi-select field, user may choose one or more issues to search)

Once you have filled in the applicable criteria for your search, click the **Search** button. The Issue Search will return confidential cases only if the logged in user has access to view confidential cases.

The Issue Search will return the following information

- Case Number
- Short Title
- Issue(s)
- Status
- Type
- Subtype

| Clerk's Office<br>Supreme Court    |                                                                                                    | Wyoming Appellate E-Filing<br>C-Track, the browser based CMS for Appellate C<br>Cases E-Filing Account                         | g<br>ourts                                                |                                                         | Sind (         | Tina Kerin<br>්ටු (එ<br>Case        |
|------------------------------------|----------------------------------------------------------------------------------------------------|----------------------------------------------------------------------------------------------------|-----------------------------------------------------------|---------------------------------------------------------|----------------|-------------------------------------|
| Cases                              | Issue Search                                                                                                    |                                                                                                    |                                                           |                                                         |                |                                     |
| Case Search                        | Search                                                                                                    |                                                                                                    |                                                           | _                                                       | _              |                                     |
| Issue Search<br>Participant Search | Date From:<br>Case Group:<br>Case Subtype:<br>Issues:<br>NOTE: Hold down the<br>control (Ctrl) key to<br>select<br>more than one option. | Abuse and Neglect<br>Administrative Law and Procedure<br>Adoption<br>Appellate Procedure<br>Arbitration<br>Attorney Discipline | -<br>-<br>-                                               | Date To:<br>Case Type:<br>Status:<br>Exclude<br>Closed: |                | Search                              |
|                                    |                                                                                                    |                                                                                                    |                                                           | 1 to 50                                                 | of 51 rows are | displayed. Next                     |
|                                    | Search Results                                                                                                    |                                                                                                    |                                                           |                                                         |                |                                     |
|                                    | 🔺 Case Number 👻                                                                                                    | Short Title                                                                                                    | 🔺 Issue(s) 👻                                              | 🔺 Status 👻                                              | 🔺 Туре 👻       | 🔺 Subtype 👻                         |
|                                    | S-13-0114                                                                                                    | JUDY E. BREDTHAUER v. DAVID J.<br>BREDTHAUER                                                                                   | Appellate<br>Procedure,<br>Marriage and<br>Divorce, Trial | Expedited/Under<br>Advisement                           | Civil          | Domestic<br>Relations (Title<br>20) |
|                                    | D-12-0008 (C)                                                                                                    | BOARD OF PROFESSIONAL RESPONSIBILITY,<br>WYOMING STATE BAR v. DION J. CUSTIS,<br>WSB #6-2674                                   | Attorney Discipline                                       | Closed                                                  | Attorney       | Discipline-<br>Formal<br>Complaint  |
|                                    | D-12-0007 (C)                                                                                                    | BOARD OF PROFESSIONAL RESPONSIBILITY,<br>WYOMING STATE BAR v. JODY MONTGOMERY<br>VANNOY, WSB #5-2345                           | Attorney Discipline                                       | Decided                                                 | Attorney       | Discipline-<br>Formal<br>Complaint  |

11/24/2014 Confidential: Please do not read or distribute without expressed written permission from Thomson Reuters Court Management Solutions Page 10 of 39

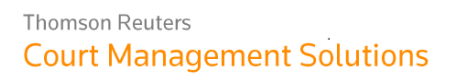

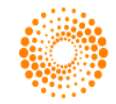

THOMSON REUTERS<sup>\*\*</sup>

#### 1.7 Participant Search

Locating specific participants in any case stored as a public record in the state's system can be located using the Participant Search link on the left menu bar. Participant searches use any of the following criteria:

- **Last Name** (or company/organization name)
- First Name
- Middle Name
- Docketed Date To
- Exclude Closed (unchecked by default)

Once you have filled in the applicable criteria for your search, click the Search button. The Participant Search will return confidential cases only if the logged in user has access to view confidential cases.

The Participant Search will return the following information

- Case Number
- Participant
- Short Title
- Docketed Date
- Role
- Status

| Clerk's Office<br>Supreme Court                            |                                                                                                    | Wyon<br>c-Track, the<br>Car | ning Appellate E-Filing<br>browser based CMS for Appellate Courts<br>ses E-Filing Account |                   | Tina Keri<br>වූ එ<br>ලෙ. Find Case |
|------------------------------------------------------------|----------------------------------------------------------------------------------------------------|-----------------------------|-------------------------------------------------------------------------------------------|-------------------|------------------------------------|
| Cases<br>Case Search<br>Issue Search<br>Participant Search | Participant Search<br>Search<br>Last Name<br>(or Company /<br>Organization Name):<br>Docketed Date To: | widget                      | First Name:<br>Exclude<br>Closed:                                                         | Middle<br>Name:   | Search                             |
|                                                            |                                                                                                    |                             |                                                                                           | ١                 | 1 to 3 of 3 rows are displayed.    |
|                                                            | Search Results                                                                                         |                             |                                                                                           |                   |                                    |
|                                                            | 🔺 Case Number 👻                                                                                        | 🔺 Participant 👻             | Short Title                                                                               | 🔺 Docketed Date 👻 | 🔺 Role 👻 🔺 Status 👻                |
|                                                            | S-14-0009                                                                                              | Widget Corporation          | John Q. Smith, Petitioner, v Widget<br>Corporation, Respondent - Fitnesse                 | 10/09/2014        | Respondent Unmatured               |
|                                                            | S-14-0008                                                                                              | Widget Corporation          | John Q. Smith, Petitioner, v Widget<br>Corporation, Respondent - Fitnesse                 | 10/09/2014        | Respondent Unmatured               |
|                                                            | S-14-0005                                                                                              | Widget Corporation          | John Q. Smith, Petitioner, v Widget<br>Corporation, Respondent - Fitnesse                 | 10/07/2014        | Respondent Unmatured               |
|                                                            |                                                                                                    |                             |                                                                                           |                   | 1 to 3 of 3 rows are displayed.    |

The user can sort the search results by the following criteria:

- Case Number
- Participant
- Docketed Date
- Role
- Status

You may access a particular case by clicking on the Case Number hyperlink (highlighted in blue).

11/24/2014 Confidential: Please do not read or distribute without expressed written permission from Thomson Reuters Court Management Solutions Page 11 of 39

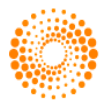

#### 1.8 Find Case

Every screen in C-Track will allow the user to go directly to a specific case. The field is the header. Enter the case number you are searching for in the **Find Case** field and hit the enter key on the keyboard. If the system cannot find the case number, it will take the user to the Case Search screen with the comment "No records were found." If it finds the case, it will go to **Case View** for that case.

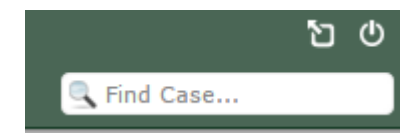

#### 1.9 Viewing an E-Filed Document

To view an E-Filed document in the public E-Filing site, select the case, which contains the desired document. Once the **Case View** screen has loaded, the user can scroll to the **Docket Information** section of the screen. Any Docket Entry, which contains a document, will display an icon next to the Docket Entry Status.

By hovering the mouse pointer over the icon, a pop up box will appear displaying the document description. Clicking the desired document title in the pop up will open the document in .pdf format.

| E-File Document on this case |                                                                |                   |                                              |        |  |  |  |
|------------------------------|----------------------------------------------------------------|-------------------|----------------------------------------------|--------|--|--|--|
| Docketing F                  | ilter View                                                     |                   |                                              |        |  |  |  |
| Display:                     | Chronological T Go!                                            |                   |                                              |        |  |  |  |
| Docket Info                  | ormation                                                       |                   |                                              |        |  |  |  |
| Filing Date                  | Document Description                                           | Docket Entry Type | Docket Entry Subtype                         | Status |  |  |  |
| 09/16/2013                   | Event - Docketed and indexed                                   | Event             | Docketed and indexed                         | Final  |  |  |  |
| 09/16/2013                   | Notice-Incoming - Record completion notice from district court | Notice-Incoming   | Record completion notice from district court | Final  |  |  |  |
| 09/16/2013                   | Notice-Outgoing - Docketing letter                             | Notice-Outgoing   | Docketing letter                             | Final  |  |  |  |
| 09/05/2014                   | Order - Amending caption                                       | Order             | Amending caption                             | Final  |  |  |  |

11/24/2014 Confidential: Please do not read or distribute without expressed written permission from Thomson Reuters Court Management Solutions Page 12 of 39

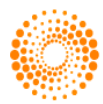

### **CHAPTER 2: Secure E-File functionalities**

#### 2.1 Request Access

• To access the secured E-File functions of C-Track, you will be required to have a username and

password. To obtain a username and password, click the 0 icon in the upper right hand corner of the screen, and click the Become an E-File user link.

| Clerk's Office<br>Supreme Court | Wyoming Appellate E-Filing<br>C-Track, the browser based CMS for Appellate Courts     | 🔒 ව ර |
|---------------------------------|---------------------------------------------------------------------------------------|-------|
|                                 | Login Username: Password: Login WY E-File v2.0 Forgot Password? secome an E-File user |       |

Fill in all applicable fields and select the I agree to the terms and conditions of the use of this website check box, then click **Submit and Begin Test**.

11/24/2014 Confidential: Please do not read or distribute without expressed written permission from Thomson Reuters Court Management Solutions Page 13 of 39

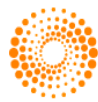

| e-Filing User Manual | Wyoming Supreme Court |
|----------------------|-----------------------|
|                      | E-Filing System       |

The user then must answer several multiple choice and true and false questions regarding the E-Filing process. The user must earn a score of 100% to gain access to the site. The user can take the test as many times as needed in order to score 100%.

| 🦚 c             | Clerk's Office |                            | Wyoming Appellate E-Filing                                                                                                    | 20    |
|-----------------|----------------|----------------------------|----------------------------------------------------------------------------------------------------|-------|
| SI SI           | upreme Court   |                            | C-Track, the browser based CMS for Appellate Courts                                                                                                    |       |
|                 |                |                            | 3                                                                                                    |       |
| Cases           |                | E-Filing - Request Acce    | 55                                                                                                    |       |
| Case Search     |                | The process of requesting  | access to the CTEF system includes taking a test on the training material. Please enter your information below to                                                                      | begin |
| Participant Sea | arch           | password will allow you to | the test, your username must not already be in use by someone else in the CIEP system. Your username and take the test as many times as needed in order to score 100% correct answers. |       |
|                 |                | Once you have submitted    | this information, it will take you to the test.                                                                                                    |       |
|                 |                | First Name:*               |                                                                                                    |       |
|                 |                | Middle Name/Initial:       |                                                                                                    |       |
|                 |                | Last Name:*                |                                                                                                    |       |
|                 |                | Username:*                 |                                                                                                    |       |
|                 |                | Password:*                 |                                                                                                    |       |
|                 |                | Confirm Password:*         |                                                                                                    |       |
|                 |                | Access Type:*              | Select <b>T</b>                                                                                                    |       |
|                 |                | E-Mail:*                   |                                                                                                    |       |
|                 |                | Confirm E-Mail:*           |                                                                                                    |       |
|                 |                | Phone Number:              |                                                                                                    |       |
|                 |                | Address Line 1:            |                                                                                                    |       |
|                 |                | Address Line 2:            |                                                                                                    |       |
|                 |                | Address Line 3:            |                                                                                                    |       |
|                 |                | City:                      |                                                                                                    |       |
|                 |                | State:                     | Wyoming T                                                                                                    |       |
|                 |                | Zip Code:                  |                                                                                                    |       |
|                 |                |                            |                                                                                                    |       |
|                 |                | Comments:                  |                                                                                                    |       |
|                 |                |                            |                                                                                                    |       |
|                 |                |                            | T scree to the terms and conditions of the use of this website                                                                                                    |       |
|                 |                |                            | and agree to the terms and conditions of the use of this website.                                                                                                    |       |
|                 |                |                            | Sub-Stand Davis Task                                                                                                    |       |
|                 |                |                            |                                                                                                    |       |

11/24/2014 Confidential: Please do not read or distribute without expressed written permission from Thomson Reuters Court Management Solutions Page 14 of 39

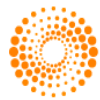

THOMSON REUTERS<sup>\*\*</sup>

| e-Filing User Manual | Wyoming Supreme Court |
|----------------------|-----------------------|
|                      | E-Filing System       |

#### 2.2 Logging In

To access the secured functions of E-Filing, you must first log in. To do so, you must click the **[login]** link on the upper right hand of the screen. The user will be prompted to enter their username and password. Type

the username and password assigned to you, and click the Login button.

| Clerk's Office<br>Supreme Court | Wyoming Appellate E-Filing<br>C-Track, the browser based CMS for Appellate Courts | 🕇 凶 ひ<br>🔍 Find Case |
|---------------------------------|-----------------------------------------------------------------------------------|----------------------|
|                                 | Login Username: Password: Login Username: Login Username: Login                   |                      |
|                                 | Forgot Password?     Become an E-File user                                        |                      |

Once logged in, the user has access to the Cases tab which includes the Case Search and Participant Search functionality outlined in **Chapter 1**. In addition to this, the user has access to the E-Filings and Account tabs.

11/24/2014 Confidential: Please do not read or distribute without expressed written permission from Thomson Reuters Court Management Solutions Page 15 of 39

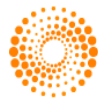

#### 2.3 Secure Access Case View

The Case View screen will display the Case Heading, Party Information, Pending Ticklers, Service Information, Case Decision Information, and Docket Information sections. When E-Filing users have logged in an E-File Document on this case link will appear below the Docketing Filter section.

| Clerk's Office<br>Supreme Court |                             | Wyoming Ap<br>c-Track, the browser bas              | pellate E-Fi<br>ed CMS for Appell | iling<br>late Courts                                                    |                                              | Tina Kerin<br>්ටු () |
|---------------------------------|-----------------------------|-----------------------------------------------------|-----------------------------------|-------------------------------------------------------------------------|----------------------------------------------|----------------------|
|                                 |                             | Cases E-F                                           | Accoun                            |                                                                         |                                              | e                    |
| ases                            | Case Heading                | (S-14-0008)                                         | _                                 | _                                                                       |                                              |                      |
| Case Search                     | Case Number:                | S-14-0008                                           | Cas                               | e Docketed On: 10/                                                      | /09/2014                                     |                      |
| Participant Search              | Status:                     | Unmatured                                           |                                   |                                                                         |                                              |                      |
|                                 | Original Court:             | Fifth Judicial District Hot Springs C               | ounty Cas                         | se Type: Dire                                                           | ect Appeal - Civil - Common Law - Perso      | nal Injury           |
|                                 | Short Title:                | John Q. Smith, Petitioner, v Widge                  | t Corporation,                    | Respondent - Fitnesse                                                   |                                              |                      |
|                                 | Full Title:                 | John Q. Smith, Petitioner, v W                      | idget Corporat                    | ion, Respondent - Fitnes                                                | sse                                          |                      |
|                                 | Party Informa               | tion                                                |                                   |                                                                         |                                              |                      |
|                                 | Role                        | Party Name                                          |                                   | At                                                                      | ttorney(s)                                   |                      |
|                                 | Petitioner                  | John Q. Smith                                       |                                   | Ph                                                                      | nilip E. Abromats                            |                      |
|                                 | Respondent                  | Widget Corporation                                  | 1                                 | Pa                                                                      | atrick Lance Tanner                          |                      |
|                                 | Pending Tickle              | rs                                                  |                                   |                                                                         |                                              |                      |
|                                 | Tickler Due Dat             | e Original Due Date                                 | Status                            | Title                                                                   | Description                                  |                      |
|                                 | 10/14/2014                  | 10/14/2014                                          | Open                              | Manual Case Tickler                                                     | Enter Text.: Manual Tickler test             |                      |
|                                 |                             | Docket Entry:                                       | Notice-Inco                       | ming - Record completic                                                 | on notice from district court                |                      |
|                                 | 10/15/2014                  | 10/15/2014                                          | Open                              | Manual Case Tickler                                                     | Enter Text.: Manual Tickler - tes            | t                    |
|                                 |                             | Docket Entry:                                       | Notice-Inco                       | ming - Record completio                                                 | on notice from district court                |                      |
|                                 | Service Inform              | nation                                              |                                   |                                                                         |                                              |                      |
|                                 | Role                        |                                                     | Part                              | v Name                                                                  | Service 1                                    | Ívde                 |
|                                 | Attorney                    |                                                     | Patri<br>15 V                     | ick Lance Tanner<br>Vest South Temple, Suite                            | e 950 Conventio                              | onal                 |
|                                 | Widget Corpo                | oration: Respondent                                 | Salt                              | Lake City UT 84101                                                      | e 550 conventio                              |                      |
|                                 | Attorney<br>• Smith, John ( | Q.: Petitioner                                      | 750<br>Grey<br>E-Ma               | p E. Abromats<br>Hwy. 14<br>/bull WY 82426<br>ail: test@lt-holdings.com | Electronic                                   |                      |
|                                 | E-File Docu                 | ment on this case                                   |                                   |                                                                         |                                              |                      |
|                                 | Docketing Filte             | er View                                             |                                   |                                                                         |                                              |                      |
|                                 | Display: Chr                | onological T Go!                                    |                                   |                                                                         |                                              |                      |
|                                 | Docket Inform               | ation                                               |                                   |                                                                         |                                              |                      |
|                                 | Filing Date Do              | cument Description                                  |                                   | Docket Entry Type                                                       | Docket Entry Subtype                         | Status               |
|                                 | 10/09/2014 No<br>dis        | tice-Incoming - Record completion no<br>trict court | tice from                         | Notice-Incoming                                                         | Record completion notice from district court | Final 📄              |
|                                 | 10/13/2014 No<br>do         | tice-Incoming - Request to place on e<br>cket       | xpedited                          | Notice-Incoming                                                         | Request to place on expedited docket         | Final                |
|                                 | 10/14/2014 On               | der - Appointment - Board/Commissio                 | on/Committee                      | Order                                                                   | Appointment -<br>Board/Commission/Committee  | Final                |

The Case Heading section displays the following information:

- Case Number
- Case Docketed On
- Status
- Original Court
- Case Type
- Short Title
- Full Title

The Party Information section displays the following information:

- Role
- Party Name

11/24/2014 Confidential: Please do not read or distribute without expressed written permission from Thomson Reuters Court Management Solutions Page 16 of 39

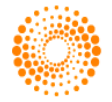

Attorney(s)

The Pending Ticklers section displays the following information:

- Tickler Due Date
- Original Due Date
- Status
- Title
- Description
- Docket Entry

The Case Decision Information section displays the following information:

- Issues
  - Opinion Number
  - Citation

The Service Information section displays the following information:

- Role
- Party Name
- Service Type

The E-File Document on this case hyperlink will navigate the user to the Create E-Filing screen.

The Docket Information section displays the following information:

- Filing Date
- Document Description
- Docket Entry Type
- Docket Entry Subtype
- Status

The user can view the Docketing Information in either chronological or threaded view. The user can select which filter display they prefer from the drop down menu in the Docketing Filter View section and click

#### Go!

**\*NOTE:** If a particular set of information is not available for the case you have selected, it will not be displayed in the case information page.

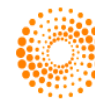

THOMSON REUTERS<sup>\*\*</sup>

| e-Filing User Manual | Wyomi |
|----------------------|-------|
|----------------------|-------|

#### 2.4 Create E-Filing

• To E-File a document, click the E-File Document on this case hyperlink in the Case View screen.

The **Create E-Filing** screen will display the Case Information header, the Create E-Filing section and the Docket Information Section.

The Case Information header will display:

- Case Number
- Case Docketed On
- Short Title

| <ul> <li>Status</li> </ul>      |                                                                                       |                                                                                                    |                                |                                             |                  |
|---------------------------------|---------------------------------------------------------------------------------------|----------------------------------------------------------------------------------------------------|--------------------------------|---------------------------------------------|------------------|
| Clerk's Office<br>Supreme Court |                                                                                       | Wyoming Appellate E-Fil<br>C-Track, the browser based CMS for Appella<br>Cases E-Filing Account                                                                    | Íng<br>te Courts               | T<br>G Find Case                            | 'ina Kei<br>ነጋ ( |
| iling                           | Case Informatio                                                                       | n (S-14-0008)                                                                                                    |                                |                                             |                  |
| ift Filings                     | Case Number:                                                                          | S-14-0008                                                                                                    | Case Docketed On:              | 10/09/2014                                  |                  |
| nding Filings<br>ected Filings  | Short Title:                                                                          | John Q. Smith, Petitioner, v Widget Corporation<br>Respondent - Fitnesse                                                                                           | <sup>1,</sup> Status:          | Unmatured                                   |                  |
| proved Filings                  | Create E-Filing                                                                       |                                                                                                    |                                |                                             |                  |
|                                 | Type:*                                                                                | •                                                                                                    |                                |                                             |                  |
|                                 | Subtype:*                                                                             |                                                                                                    |                                |                                             |                  |
|                                 | Subtype:"                                                                             |                                                                                                    |                                |                                             |                  |
|                                 | * Requires Court Order                                                                |                                                                                                    |                                |                                             |                  |
|                                 | Filed by on Behal                                                                     | f of:*                                                                                                    |                                |                                             |                  |
|                                 | Abromats, Philip E<br>Tanner, Patrick La<br>Pam McCullough; I<br>Terri Cornella; Fift | .; Attorney: o/b/o Smith, John Q.<br>nce; Attorney: o/b/o Widget Corporation<br>Eighth Judicial District Converse County<br>h Judicial District Hot Springs County |                                |                                             |                  |
|                                 | NOTE: Hold down the c                                                                 | ontrol (Ctrl) key to select more than one option                                                                                                    |                                |                                             |                  |
|                                 | Filed by Other: (if                                                                   | not in multiselect)                                                                                                    |                                |                                             |                  |
|                                 | Comments:                                                                             |                                                                                                    |                                |                                             |                  |
|                                 |                                                                                       | 7                                                                                                    |                                |                                             |                  |
|                                 |                                                                                       |                                                                                                    |                                | Continue                                    |                  |
|                                 | Docket Informat                                                                       | tion                                                                                                    |                                |                                             |                  |
|                                 | Select Thread To                                                                      |                                                                                                    | Filing Date Type               | Subtype                                     |                  |
|                                 | Notice-Inc<br>court                                                                   | oming - Record completion notice from district                                                                                                    | 10/09/2014 Notice-<br>Incoming | Record completion notice from district (    | court            |
|                                 | Notice-Inc                                                                            | oming - Request to place on expedited docket                                                                                                    | 10/13/2014 Notice-<br>Incomina | Request to place on expedited docket        |                  |
|                                 | Order - Ap                                                                            | ppointment - Board/Commission/Committee                                                                                                    | 10/14/2014 Order               | Appointment -<br>Board/Commission/Committee |                  |

The Create E-Filing section will allow the user to select the following criteria

**Type:**\*dropdown will filing types (required)

**Subtype:**\*dropdown with filing subtypes (required)

**Filed by on Behalf of:**\* a multiselect list of case attorneys (required) **NOTE**\* - To include multiple parties, hold the **Ctrl** button and click the name of each party you would like included.

Filed by Other (if not in multiselect): textbox (required if no selection is made for Filed by on Behalf of

Comments: text area

11/24/2014 Confidential: Please do not read or distribute without expressed written permission from Thomson Reuters Court Management Solutions Page 18 of 39

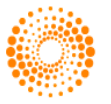

Cancel navigates user back to the Case View screen

The Docket Information section will display all Docket Entries for the case with the following information:

- Select
- Thread to **Filing Date**
- Туре Subtype

Clicking the checkbox in the Select column will allow the user to thread the E-File document to that Docket

Continue Entry. When all required information has been entered, the user can click

11/24/2014 Confidential: Please do not read or distribute without expressed written permission from Thomson Reuters Court Management Solutions Page 19 of 39

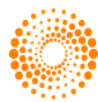

#### 2.4.1 Upload Document

Clicking the **Continue** on the **Create E-Filing** screen will navigate the user to the **Upload Document** screen. This screen will display the Case Information header and the Upload Document section.

The Upload Document section will allow the user to upload a document to E-File. Click the Browse... button to locate the desired document on your computer. The user can enter any desired comments in the Comments text area. If the user needs to upload more than one document, click on the **Attach Another** 

**Document** link. Once all documents have been uploaded, click

\*NOTE: C-Track/C-Track E-File will not accept blanks filings (a size of 0 bytes), or files more than 25MB.

| Clerk's Office<br>Supreme Court | Wyoming Appellate E-Filing<br>C-Treck, the browser based GMS for Appendix Courts<br>Cases E-Filing Account |                                         |                                  |                        |                                                |          | Tina Kerin<br>වී (එ |
|---------------------------------|----------------------------------------------------------------------------------------------------|-----------------------------------------|----------------------------------|------------------------|------------------------------------------------|----------|---------------------|
| E-Filing                        | Case Information (S-14-0                                                                                   | 008)                                    | _                                | _                      |                                                |          |                     |
| Draft Filings                   | Case Number:                                                                                               | S-14-0008                               |                                  | Case Docketed On:      | 10/09/2014                                     |          |                     |
| Pending Filings                 | Short Title:                                                                                               | John Q. Smith, Petitioner, v Widget Cor | rporation, Respondent - Fitnesse | Status:                | Unmatured                                      |          |                     |
| Rejected Filings                |                                                                                                    |                                         |                                  |                        |                                                |          |                     |
| Approved Filings                | Upload Document                                                                                            |                                         |                                  |                        |                                                |          |                     |
|                                 | The maximum upload size                                                                                    | for a single document is 200 MB. Bre    | eak up a large document into se  | everal small documents | or scan in black & white to reduce file sizes. |          |                     |
|                                 | Document Name:*                                                                                            |                                         | Comments:                        |                        |                                                |          |                     |
|                                 | Motion - Correct record                                                                                    |                                         |                                  | /                      | Choose File No file chosen                     |          |                     |
|                                 | Attach Another Document                                                                                    |                                         |                                  |                        |                                                | Continue | Cancel              |

#### 2.4.2 Service List

Clicking **Continue** on the **Upload Document** screen will navigate the user to the **Service List** screen. Here the user must select the desired Service Type and Service Date for each party to be served by conventional means. Then click to **Continue**.

| Clerk's Office<br>Supreme Court |                                                                                  | Tina Kerin<br>ව ල<br>Find Case                                         |                   |                                        |          |  |  |
|---------------------------------|----------------------------------------------------------------------------------|------------------------------------------------------------------------|-------------------|----------------------------------------|----------|--|--|
| E-Filing                        | Case Information (S-14-0                                                         |                                                                        |                   |                                        |          |  |  |
| Draft Filings                   | Case Number:                                                                     | S-14-0008                                                              | Case Docketed On: | 10/09/2014                             |          |  |  |
| Pending Filings                 | Short Title:                                                                     | John Q. Smith, Petitioner, v Widget Corporation, Respondent - Fitnesse | Status:           | Unmatured                              |          |  |  |
| Rejected Filings                |                                                                                  |                                                                        |                   |                                        |          |  |  |
| Approved Filings                | Service List                                                                     |                                                                        |                   |                                        |          |  |  |
|                                 | The following parties will I                                                     | e served electronically:                                               |                   |                                        |          |  |  |
|                                 | Philip E. Abromats<br>750 Hwy. 14<br>Greybull WY 82426                           | Attorney<br>• Smith, John Q.: Petitioner                               |                   |                                        |          |  |  |
|                                 | The following parties must                                                       |                                                                        |                   |                                        |          |  |  |
|                                 | Patrick Lance Tanner<br>15 West South Temple, Suite S<br>Salt Lake City UT 84101 | 150 Attorney<br>• Widget Corporation: Respondent                       |                   | Service Type:* Select V Service Date:^ | Continue |  |  |

11/24/2014 Confidential: Please do not read or distribute without expressed written permission from Thomson Reuters Court Management Solutions Page 20 of 39

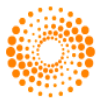

#### 2.4.3 E-File Document Summary

Clicking on the **Service List** screen will navigate the user to the **E-File Document Summary** screen. The E-File Document Summary screen will display the Case Information header, Edit E-Filing section, Documents section, the Service List section, and the Terms and Conditions textbox.

| Clerk's Office<br>Supreme Court |                                                                                 |                           | Wyoming /<br>C-Track, the browser<br>Cases | Appellate E-Filing<br>based CMS for Appellate Co<br>-Filing Account | 3<br>Surts        |          |                                                     | S Find Case         | Tina Kerin<br>වී එ |
|---------------------------------|---------------------------------------------------------------------------------|---------------------------|--------------------------------------------|---------------------------------------------------------------------|-------------------|----------|-----------------------------------------------------|---------------------|--------------------|
| E-Filing                        | Case Information (\$-14-0008)                                                   |                           |                                            |                                                                     |                   |          |                                                     |                     |                    |
| Draft Filings                   | Case Number:                                                                    | S-14-0008                 |                                            |                                                                     | Case Docketed On: |          | 10/09/2014                                          | _                   |                    |
| Pending Filings                 | Short Title:                                                                    | John Q. Smith, Petitic    | ner, v Widget Corporation, Re              | spondent - Fitnesse                                                 | Status:           |          | Unmatured                                           |                     |                    |
| Rejected Filings                |                                                                                 |                           |                                            |                                                                     |                   |          |                                                     |                     |                    |
| Approved Filings                |                                                                                 |                           |                                            |                                                                     |                   |          | Save as Draft                                       | Submit to Court     | Cancel             |
|                                 | Edit E-Filing                                                                   | _                         | _                                          | _                                                                   | _                 | _        | _                                                   | _                   |                    |
|                                 | Туре:                                                                           |                           | Motion                                     |                                                                     |                   |          |                                                     |                     |                    |
|                                 | Subtype:                                                                        | Correct record            |                                            |                                                                     |                   |          |                                                     |                     |                    |
|                                 | Filed by on Behalf of: Pam McCullough; Eighth Judicial District Converse County |                           |                                            |                                                                     |                   |          |                                                     |                     |                    |
|                                 | Comments:                                                                       |                           |                                            |                                                                     |                   |          |                                                     |                     |                    |
|                                 | Threaded To:                                                                    |                           |                                            |                                                                     |                   |          |                                                     |                     |                    |
|                                 |                                                                                 |                           |                                            |                                                                     |                   |          |                                                     |                     | Edit               |
|                                 | Decimants Add Decima                                                            |                           |                                            |                                                                     |                   |          |                                                     |                     | dd Document        |
|                                 | Date                                                                            | Document Name             |                                            | Status                                                              | _                 | Comments | _                                                   | <u></u>             |                    |
|                                 | 10/17/2014                                                                      | Motion - Correct record   |                                            | Pending Submission                                                  |                   |          |                                                     | View                | Edit Remove        |
|                                 |                                                                                 |                           |                                            |                                                                     |                   |          |                                                     |                     |                    |
|                                 | Service List                                                                    |                           |                                            |                                                                     |                   |          |                                                     |                     | Edit               |
|                                 | The following parties wi                                                        | II be served electronical | ly:                                        |                                                                     |                   |          |                                                     |                     |                    |
|                                 | Philip E. Abromats<br>750 Hwy. 14                                               |                           | Attorney                                   |                                                                     |                   |          |                                                     |                     |                    |
|                                 | Greybull WY 82426                                                               |                           | Smith                                      | n, John Q.: Petitioner                                              |                   |          |                                                     |                     |                    |
|                                 | E-Mail: test@lt-holdings.com                                                    | 1                         |                                            |                                                                     |                   |          |                                                     |                     |                    |
|                                 | The following parties mu                                                        | ist be served by conven   | tional means:                              | _                                                                   | _                 | _        |                                                     | _                   |                    |
|                                 | 15 West South Temple, Suit<br>Salt Lake City UT 84101                           | e 950                     | Attorney<br>• Widge                        | et Corporation: Respon                                              | ident             |          | Service Type: Electronic<br>Service Date: 10/17/201 | 4                   |                    |
|                                 |                                                                                 |                           |                                            |                                                                     |                   |          |                                                     |                     |                    |
|                                 | TERMS AND CONDITIONS                                                            | FOR USERS OF WYOMING      | SUPREME COURT CTEF                         |                                                                     |                   |          |                                                     |                     |                    |
|                                 | I certify:                                                                      |                           | -                                          |                                                                     |                   |          |                                                     |                     |                    |
|                                 | 1. I have completed training                                                    | on the CTEF provided by   | the Wyoming Supreme 🏑                      |                                                                     |                   |          |                                                     |                     |                    |
|                                 | I agree                                                                         |                           |                                            |                                                                     |                   |          | four on Death                                       | Automatic de Consul | Connet             |

The Edit E-Filing section includes the following information

- Type
- Subtype
- Filed by on Behalf of
- Comments
- Threaded To
- Edit hyperlink

Clicking the **Edit** hyperlink will navigate the user to the **Create E-Filing** screen and allow the user to edit the E-Filing information.

The Documents section will include the following information:

- Date
- Document Name
- Status
  - Comments
  - Edit hyperlink
  - Remove hyperlink
  - Clicking the Edit hyperlink will navigate the user to the **Upload Document** screen and allow the user to edit documents. Clicking the Remove hyperlink will delete the attached document.

11/24/2014 Confidential: Please do not read or distribute without expressed written permission from Thomson Reuters Court Management Solutions Page 21 of 39

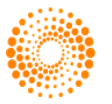

The Add Document link in the upper right corner will navigate the user to the **Upload Document** screen to add an additional document.

• The Service List section will include the service information for each party. Clicking the Edit link in the upper right corner will navigate the user to the **Service List** screen and will allow the user to edit the Service information.

The Terms and Conditions textbox will show the terms and conditions for submitting an E-Filing. The user must click the I Agree check box to agree to the terms and conditions of use of the Wyoming E-Filing system.

**\*NOTE**\* - Terms and conditions for Wyoming E-Filing:

1. I have completed training on the CTEF provided by the Wyoming Supreme Court Clerk;

2. I have reviewed and will abide by all of the requirements found in the Electronic Filing Administrative Policies and Procedures;

3. That I will abide by the requirements of the Electronic Filing Administrative Policies and Procedures, Rule 5, regarding registration, change of contact information, and consent to electronic service;

4. That I will abide by all of the requirements of Rule 9, Rules of Service;

5. That all required redactions pursuant to Rule 11, have been made to any document submitted for electronic filing, and certification to that fact made on all documents electronically filed with the Court;

6. That any document submitted for electronic filing has been scanned for viruses, and is virus free; and

7. I understand that technical failures caused by my own hardware, software, or phone lines will not generally excuse an untimely filing.

Clicking the Save as Draft button will save the current E-Filing without submitting to the courts. Clicking the

**Cancel** button will return to the user to the **Case View** screen. Clicking the **Submit to Court** button will submit the E-Filing to the courts for review and will navigate the user to the **Confirmation** screen.

11/24/2014 Confidential: Please do not read or distribute without expressed written permission from Thomson Reuters Court Management Solutions Page 22 of 39

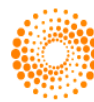

#### 2.4.4 E-File Confirmation

The E-File Confirmation screen will show a summary of the E-Filing information that was submitted to the court.

The Confirmation section will display the following information:

- Case
- E-Filing Classification
- Filed For
- Status
- Confirmation #
- Submission Date
- Submission Time

| Clerk's Office<br>Supreme Court     | Wyoming Appellate E-Filing<br>C-Track, the browser based CMS for Appellate Courts |                                                                    |                                 |                                                          | Tina Kerin<br>්ටු (එ                                        |                              |
|-------------------------------------|-----------------------------------------------------------------------------------|--------------------------------------------------------------------|---------------------------------|----------------------------------------------------------|-------------------------------------------------------------|------------------------------|
|                                     |                                                                                   | Cases E-Filing                                                     | Account                         |                                                          | Sind (                                                      | Case                         |
| E-Filing                            | Case Information (S-                                                              | 14-0008)                                                           |                                 |                                                          |                                                             |                              |
| Draft Filings                       | Case Number: S-                                                                   | 14-0008                                                            |                                 | Case Docketed On:                                        | 10/09/2014                                                  |                              |
| Pending Filings<br>Rejected Filings | Short Title: Jo<br>Re                                                             | hn Q. Smith, Petitioner, v Widget<br>spondent - Fitnesse           | Corporation,                    | Status:                                                  | Unmatured                                                   |                              |
| Approved Filings                    | Case                                                                              | E-Filing Classification                                            | Filed For                       |                                                          |                                                             | Status                       |
|                                     | S-14-0008                                                                         | Motion - Correct record                                            | Pam McCullou                    | ıgh; Eighth Judicial District C                          | Converse County                                             | Submitted                    |
|                                     | The document has bee<br>rejection of this docun<br>perfect filing.                | n successfully submitted to th<br>nent from the Clerk's Office. Th | e Wyoming Su<br>ne original plu | upreme Court. You will rec<br>s six copies must be recei | ceive notification of the ac<br>ived within three days of s | ceptance or<br>submission to |
|                                     | Confirmation #:                                                                   | 3469                                                               |                                 |                                                          |                                                             |                              |
|                                     | Submission Date:                                                                  | 10/17/2014                                                         |                                 |                                                          |                                                             |                              |
|                                     | Submission Time:                                                                  | 4:38 PM                                                            |                                 |                                                          |                                                             |                              |

Upon completing these steps, the document is now submitted. The document will not appear in the document list in the case view screen until the court clerk approves the filing. You will receive a confirmation number, which you can use for future reference, and a confirmation email from the Clerk's Office confirming the E-Filing.

**\*NOTE**\* - Documents can only be e-filed to open cases. The 'e-file a document on this case' link will not appear in closed cases.

**\*NOTE**\* - E-file documents cannot be threaded to a draft docket entry.

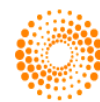

### **CHAPTER 3: Secured E-Filing**

#### 3.1 My E-Filings

The **My E-Filings** screen can be reached by clicking on the **E-Filing** tab. This screen displays all current E-Filings within the court currently associated with the logged on user. The **My E-Filings** screen will show the number of filings the user has in the following statuses:

Draft- E-Filings created but not sent to CourtPending- Court has received E-Filings but has not yet approvedRejected- Court rejected E-FilingsAccepted- Court accepted E-Filings

• Users can review the filings in each queue by clicking on the View link to the right of each row.

| Clerk's Office<br>Supreme Court      |              | Sind Case.                                        | Tina Kerin<br>්ටු (එ |      |
|--------------------------------------|--------------|---------------------------------------------------|----------------------|------|
| E-Filing                             | My E-Filings |                                                   |                      |      |
| Draft Filings                        | Status       | Description                                       | Count                |      |
| Pending Filings                      | Draft        | E-Filings created but not sent to Court           | 2                    | View |
| Rejected Filings<br>Approved Filings | Pending      | Court has received E-Filings but has not approved | 5                    | View |
|                                      | Rejected     | Court rejected E-Filings                          | 9                    | View |
|                                      | Approved     | Court accepted E-Filings                          | 108                  | View |

11/24/2014 Confidential: Please do not read or distribute without expressed written permission from Thomson Reuters Court Management Solutions Page 24 of 39

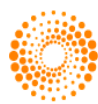

#### 3.2 Draft E-Filings

• The purpose of this screen is to provide users with the ability to review E-Filings that have been saved as draft. The **Draft E-Filings** screen can be accessed either by clicking the View link to the right of the **Draft** row on the **My E-Filings** screen, or by selecting the **Draft Filings** menu link.

| Clerk's Office<br>Supreme Court |              | Wyoming Appellate E-Filing<br>C-Track, the browser based CMS for Appellate Courts<br>Cases E-Filing Account | G Find Case | Tina Kerin<br>්ටු (එ |
|---------------------------------|--------------|----------------------------------------------------------------------------------------------------|-------------|----------------------|
| E-Filing                        | My E-Filings |                                                                                                    |             |                      |
| Draft Filings                   | Status       | Description                                                                                                 | Count       |                      |
| Pending Filings                 | Draft        | E-Filings created but not sent to Court                                                                     | 2           | View                 |
| Rejected Filings                | Pending      | Court has received E-Filings but has not approved                                                           | 5           | View                 |
|                                 | Rejected     | Court rejected E-Filings                                                                                    | 9           | View                 |
|                                 | Approved     | Court accepted E-Filings                                                                                    | 108         | View                 |

The **Draft E-Filings** screen will display the following information for each E-Filing that has been saved as draft:

#### Case Type/Subtype Filed For

- Edit (link to the E-File Summary screen)
- Remove link

| Clerk's Office<br>Supreme Court |               | Wyoming Appellate E-Filing<br>C-Track, the browser based CMS for Appellate Courts<br>Cases E-Filing Account |                                                        |             |  |  |  |
|---------------------------------|---------------|----------------------------------------------------------------------------------------------------|--------------------------------------------------------|-------------|--|--|--|
| E-Filing                        | Draft E-Filin | gs                                                                                                    |                                                        |             |  |  |  |
| Draft Filings                   | Case          | Type/Subtype                                                                                                | Filed For                                              |             |  |  |  |
| Pending Filings                 | S-09-0077     | Brief - Appellant reply                                                                                     | Kerin, Tina N.; Attorney: o/b/o Faubion, Jack Elsworth | Edit Remove |  |  |  |
| Approved Filings                | S-10-0085     | Brief - Appellant                                                                                           | Kerin, Tina N.; Attorney: o/b/o Nelson, Krystal Dawn   | Edit Remove |  |  |  |

• Clicking the Remove link will open a pop-up confirmation window asking the user if they are sure they want to remove the selected E-Filing. Removing the E-Filing will delete any associated documents from the system.

| Clerk's Office                       |                | The page at http        | s://wyefile.qa.ltcourttech.com says: ×                 | Tina Kerin<br>වි එ |
|--------------------------------------|----------------|-------------------------|--------------------------------------------------------|--------------------|
| Supreme Court                        |                | Are you sure you wa     | nt to remove this filing?                              | S Find Case        |
| E-Filing                             | Draft E-Filing | 5                       | OK Cancel                                              |                    |
| Draft Filings                        | Case           | Туре                    |                                                        |                    |
| Pending Filings                      | S-09-0077      | Brief - Appellant reply | Kerin, Tina N.; Attorney: o/b/o Faubion, Jack Elsworth | n Edit Remove      |
| Rejected Filings<br>Approved Filings | S-10-0085      | Brief - Appellant       | Kerin, Tina N.; Attorney: o/b/o Nelson, Krystal Dawn   | Edit <u>Remove</u> |

11/24/2014 Confidential: Please do not read or distribute without expressed written permission from Thomson Reuters Court Management Solutions Page 25 of 39

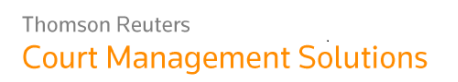

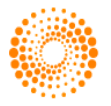

#### 3.3 Pending E-Filings

• The purpose of this screen is to provide users with the ability to review E-Filings that have been sent to the court but have not yet been approved. The **Pending E-Filings** screen can be accessed either by clicking the View link to the right of the **Pending** row on the **My E-Filings** screen or by selecting the **Pending Filings** menu link.

The **Pending E-Filings** screen will display the following information for each E-Filing that has a status of pending:

- Case
- Type/Subtype
- Filed For
- Confirmation Number
- Status

| Clerk's Office<br>Supreme Court     |            | Wyoming Appellate E-Filing<br>C-Track, the browser based CMS for Appellate Courts<br>Cases E-Filing Account |                                                                                                    |                     |           |  |  |  |
|-------------------------------------|------------|----------------------------------------------------------------------------------------------------|----------------------------------------------------------------------------------------------------|---------------------|-----------|--|--|--|
| E-Filing                            | Pending E- | Filings                                                                                                    |                                                                                                    |                     |           |  |  |  |
| Draft Filings                       | Case       | Type/Subtype                                                                                                | Filed For                                                                                                    | Confirmation Number | Status    |  |  |  |
| Pending Filings<br>Rejected Filings | S-11-0009  | Brief - Appellant                                                                                           | Kerin, Tina N.; Attorney: o/b/o Widget Corporation<br>Tanner, Patrick Lance; Attorney: o/b/o Widget Corporation | 2462                | Submitted |  |  |  |
| Approved Filings                    | S-11-0123  | Brief - Guardian ad litem                                                                                   | Olson, Tina N.; Attorney: o/b/o Clark, Christina                                                                | 2464                | Submitted |  |  |  |
|                                     | S-11-0123  | Motion - Reinstatement                                                                                      | Olson, Tina N.; Attorney: o/b/o Clark, Christina                                                                | 2465                | Submitted |  |  |  |
|                                     | S-14-0005  | Brief - Respondent                                                                                          | Abromats, Philip E.; Attorney: o/b/o Smith, John Q.                                                             | 2472                | Submitted |  |  |  |
|                                     | S-14-0008  | Motion - Correct record                                                                                     | Pam McCullough; Eighth Judicial District Converse County                                                        | 3469                | Submitted |  |  |  |

11/24/2014 Confidential: Please do not read or distribute without expressed written permission from Thomson Reuters Court Management Solutions Page 26 of 39

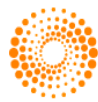

#### 3.4 Rejected E-Filings

• The purpose of this screen is to provide users with the ability to review E-Filings that have been sent to the court but have been rejected by the court. The **Rejected E-Filings** screen can be accessed either by clicking the View link to the right of the **Rejected** row on the **My E-Filings** screen or by selecting the **Rejected Filings** menu link.

The **Rejected E-Filings** screen will display the following information for each E-Filing that has been rejected by the court:

- Case
- Type/Subtype
- Filed For
- Confirmation Number
  - Rejection Reason
    - Edit hyperlink
    - Remove hyperlink
    - Clicking the Remove link will open a pop-up confirmation window asking the user if they are sure that they want to remove the selected E-Filing.

The **Clerk's Comments** explaining rejection reasons as well as general comments are also displayed on the **Rejected E-Filings** screen.

| Clerk's Office<br>Supreme Court     |               | C-T                                                      | Wyoming Appellate E-Filing<br>rack, the browser based CMS for Appellate Courts                  |                            |                                     | Tina Kerin<br>とうし |
|-------------------------------------|---------------|----------------------------------------------------------|-------------------------------------------------------------------------------------------------|----------------------------|-------------------------------------|-------------------|
|                                     |               |                                                          | Cases E-Filing Account                                                                          |                            | S Find Case                         |                   |
| E-Filing                            | Reject        | ed E-Filings                                             |                                                                                                 |                            |                                     |                   |
| Draft Filings                       | Case          | Type/Subtype                                             | Filed For                                                                                       | <b>Confirmation Number</b> | Rejection Reason                    |                   |
| Pending Filings<br>Rejected Filings | S-08-<br>0222 | Motion - Supplement the<br>record                        | Kerin, Tina N.; Attorney: o/b/o Snow, Daniel L.                                                 | 473                        |                                     | Edit<br>Remove    |
| Approved Filings                    |               | Clerk's Comments: This is                                | n't dated.                                                                                      |                            |                                     |                   |
|                                     | S-08-<br>0055 | Brief - Petitioner                                       | Kerin, Tina N.; Attorney: o/b/o Shaw, Joseph<br>Michael                                         | 796                        | Other                               | Edit<br>Remove    |
|                                     |               | Clerk's Comments: Please                                 | resubmit under the docket entry "Briefs - In sup                                                | port of Petition for Rehea | ring." Thanks much. Judy            |                   |
|                                     | S-09-<br>0077 | Motion - Consolidate                                     | Kerin, Tina N.; Attorney: o/b/o Faubion, Jack<br>Elsworth                                       | 1233                       | Other                               | Edit<br>Remove    |
|                                     |               | Clerk's Comments: If you<br>They other motion was accept | submit a filing with both numbers on it you only i<br>oted and has been docketed to both cases. | need to submit it once, in | the lowest case number.             |                   |
|                                     | S-09-<br>0162 | Brief - Appellant                                        | Kerin, Tina N.; Attorney: o/b/o Gomez,<br>Andrew Eli                                            | 1617                       | Required redactions<br>needed       | Edit<br>Remove    |
|                                     | S-09-<br>0258 | Brief - Appellant                                        | Kerin, Tina N.; Attorney: o/b/o Fletcher,<br>Chester Darral                                     | 1958                       | Required redactions<br>needed       | Edit<br>Remove    |
|                                     |               | Clerk's Comments: Please                                 | redact the J&S                                                                                  |                            |                                     |                   |
|                                     | S-10-<br>0116 | Brief - Appellant                                        | Kerin, Tina N.; Attorney: o/b/o Leavitt, Blake<br>Bryan                                         | 2311                       | Required redactions<br>needed       | Edit<br>Remove    |
|                                     |               | Clerk's Comments: please                                 | redact DOB from J&S                                                                             |                            |                                     |                   |
|                                     | S-10-<br>0137 | Brief - Anders                                           | Kerin, Tina N.; Attorney: o/b/o Blagg, Richard<br>Lee                                           | 2429                       | Other                               | Edit<br>Remove    |
|                                     | S-10-<br>0137 | Motion - Extension of time -<br>brief                    | Kerin, Tina N.; Attorney: o/b/o Blagg, Richard<br>Lee                                           | 2430                       | Other                               | Edit<br>Remove    |
|                                     | S-14-<br>0004 | Correspondence - Incoming                                | Filed by other                                                                                  | 2469                       | Defective Certificate of<br>Service | Edit<br>Remove    |

• Clicking the Edit hyperlink will allow the user to edit any information included in the E-Filing and resubmit to the courts.

11/24/2014 Confidential: Please do not read or distribute without expressed written permission from Thomson Reuters Court Management Solutions Page 27 of 39

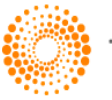

#### 3.5 Approved E-Filings

• The purpose of this screen is to provide users with the ability to review their E-Filings that have been approved by the court. The **Approved E-Filings** screen can be accessed by clicking either the View link to the right of the **Approved** row on the **My E-Filings** screen, or by selecting the **Approved Filings** menu link.

The **Approved E-Filings** screen will display a list of those E-Filings that have been approved by the court. The queue will have the following filter options (by clicking on the arrows):

- From Date
- To Date
- Confirmation Number

Clicking the Search button will return all approved E-Filings whose filing date is between the user-entered dates and whose confirmation number is equal to the user entered confirmation number. For each approved E-Filing, the following information will be displayed

- Case
- Type/Subtype
- Filed For
- Confirmation Number
- Details (link to the E-Filing Information screen)

| Clerk's Office<br>Supreme Court                                  |                     | Wyomi<br>c-Track, the bro<br>Case  | Find Case                                               | Tina Kerin<br>たし    |         |
|------------------------------------------------------------------|---------------------|------------------------------------|---------------------------------------------------------|---------------------|---------|
| E-Filing<br>Draft Filings<br>Pending Filings<br>Rejected Filings | E-Filing<br>From Da | Queue                              | Date: Confirmation Number:                              | Sei                 | arch    |
| Approved Filings                                                 | Approve             | ed E-Filings                       |                                                         |                     |         |
|                                                                  | Case                | Type/Subtype                       | Filed For                                               | Confirmation Number |         |
|                                                                  | S-07-<br>0079       | Correspondence - Incoming          | Kerin, Tina N.; Attorney: o/b/o Proffit, Kent Alan, Sr. | 7                   | Details |
|                                                                  | S-07-<br>0239       | Brief - Anders                     | Kerin, Tina N.; Attorney: o/b/o Ervin, Steven Randall   | 12                  | Details |
|                                                                  | S-07-<br>0239       | Motion - Extension of time - brief | Kerin, Tina N.; Attorney: o/b/o Ervin, Steven Randall   | 13                  | Details |
|                                                                  | S-07-<br>0239       | Motion - Other                     | Kerin, Tina N.; Attorney: o/b/o Ervin, Steven Randall   | 14                  | Details |
|                                                                  | S-07-<br>0239       | Service - Certificate of service   | Kerin, Tina N.; Attorney: o/b/o Ervin, Steven Randall   | 15                  | Details |

11/24/2014 Confidential: Please do not read or distribute without expressed written permission from Thomson Reuters Court Management Solutions Page 28 of 39

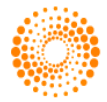

#### 3.6 E-File Details

The E-File Details screen will display the following read-only sections:

- E-Filing Information
- Documents
- Service List

The E-Filing Information section will consist of the following information:

- Type
- Subtype
- Filed by on Behalf of
- Comments
- Threaded To

The Documents section will be displayed consisting of the following information:

- Date
- Document Name
- Status
- Comments
- View (link to uploaded PDF document)

The Service List Information will display the parties associated with the E-Filing.

| Supreme Court                   |                                                                                                    | C-Track, the browser based CMS Cases E-Filing                                                                                                    | for Appellate Courts                                                   |                                                                           | 🧟 Find Cas | ise  |
|---------------------------------|----------------------------------------------------------------------------------------------------|----------------------------------------------------------------------------------------------------|------------------------------------------------------------------------|---------------------------------------------------------------------------|------------|------|
| iling                           | Case Information                                                                                                    | (S-07-0079)                                                                                                    |                                                                        |                                                                           |            |      |
| ft Filings                      | Case Number:                                                                                                    | S-07-0079                                                                                                    | Case                                                                   | Docketed On:                                                              | 04/10/2007 |      |
| nding Filings<br>jected Filings | Short Title:                                                                                                    | KENT ALAN PROFFIT, SR. v. THE STAT<br>WYOMING                                                                                                    | E OF Statu                                                             | ıs:                                                                       | Closed     |      |
| proved Filings                  |                                                                                                    |                                                                                                    |                                                                        |                                                                           |            | Canc |
|                                 | View E-Filing                                                                                                    |                                                                                                    | _                                                                      |                                                                           |            |      |
|                                 | Туре:                                                                                                    | Correspondence                                                                                                    |                                                                        |                                                                           |            |      |
|                                 |                                                                                                    | Terrenier                                                                                                    |                                                                        |                                                                           |            |      |
|                                 | Subtype:                                                                                                    | Incoming                                                                                                    |                                                                        |                                                                           |            |      |
|                                 | Subtype:<br>Filed by on Behalf                                                                                                    | of: Kerin, Tina N.; Attorney                                                                                                    | : o/b/o Proffit, Ken                                                   | t Alan, Sr.                                                               |            |      |
|                                 | Subtype:<br>Filed by on Behalf<br>Comments:                                                                                                    | of: Kerin, Tina N.; Attorney                                                                                                    | : o/b/o Proffit, Ken                                                   | t Alan, Sr.                                                               |            |      |
|                                 | Subtype:<br>Filed by on Behalf<br>Comments:<br>Threaded To:                                                                                                    | of: Kerin, Tina N.; Attorney                                                                                                    | : o/b/o Proffit, Ken                                                   | t Alan, Sr.                                                               |            |      |
|                                 | Subtype:<br>Filed by on Behalf<br>Comments:<br>Threaded To:<br>Documents                                                                                                    | of: Kerin, Tina N.; Attorney                                                                                                    | : o/b/o Proffit, Ken                                                   | t Alan, Sr.                                                               |            |      |
|                                 | Subtype:<br>Filed by on Behalf<br>Comments:<br>Threaded To:<br>Documents<br>Date                                                                                                    | of: Kerin, Tina N.; Attorney Document Name                                                                                                    | :: o/b/o Proffit, Ken                                                  | t Alan, Sr.<br>Comments                                                   | _          | _    |
|                                 | Subtype:<br>Filed by on Behalf<br>Comments:<br>Threaded To:<br>Documents<br>Date<br>01/10/2008                                                                                                    | of: Kerin, Tina N.; Attorney Document Name Correspondence - Incoming                                                                                         | :: o/b/o Proffit, Ken<br>Status<br>Active                              | t Alan, Sr.<br><b>Comments</b><br>Notice Of Additional At                 | uthorities | Vi   |
|                                 | Subtype:<br>Filed by on Behalf<br>Comments:<br>Threaded To:<br>Documents<br>Date<br>01/10/2008<br>Service List                                                                                                    | of: Kerin, Tina N.; Attorney Document Name Correspondence - Incoming                                                                                         | :: o/b/o Proffit, Ken<br>Status<br>Active                              | t Alan, Sr.<br><b>Comments</b><br>Notice Of Additional Au                 | uthorities | Vi   |
|                                 | Subtype:<br>Filed by on Behalf<br>Comments:<br>Threaded To:<br>Documents<br>Date<br>01/10/2008<br>Service List<br>The following part                                                                                           | of: Kerin, Tina N.; Attorney Document Name Correspondence - Incoming ies will be served electronically:                                                      | :: o/b/o Proffit, Ken<br>Status<br>Active                              | t Alan, Sr.<br>Comments<br>Notice Of Additional Au                        | uthorities | Vi   |
|                                 | Subtype:<br>Filed by on Behalf<br>Comments:<br>Threaded To:<br>Documents<br>Date<br>01/10/2008<br>Service List<br>The following part<br>James Michael Cause<br>123 Capitol Building<br>Cheyenne WY 8200                        | of: Kerin, Tina N.; Attorney Document Name Correspondence - Incoming ies will be served electronically: ey 2                                                 | : o/b/o Proffit, Ken<br>Status<br>Active<br>Attorney<br>• The State of | t Alan, Sr.<br>Comments<br>Notice Of Additional Au                        | uthorities | Vii  |
|                                 | Subtype:<br>Filed by on Behalf<br>Comments:<br>Threaded To:<br>Documents<br>Date<br>01/10/2008<br>Service List<br>The following part<br>James Michael Cause<br>123 Capitol Building<br>Cheyenne WY 8200<br>E-Mail: mcause@stal | of: Kerin, Tina N.; Attorney  Document Name Correspondence - Incoming  ies will be served electronically: ey 2 te.wy.us                                      | : o/b/o Proffit, Ken<br>Status<br>Active<br>Attorney<br>• The State of | t Alan, Sr.<br>Comments<br>Notice Of Additional Au<br>f Wyoming: Appellee | uthorities | Vi   |
|                                 | Subtype:<br>Filed by on Behalf<br>Comments:<br>Threaded To:<br>Documents<br>Date<br>01/10/2008<br>Service List<br>The following part<br>123 Capitol Building<br>Cheyenne WY 8200<br>E-Mail: mcause@stal<br>The following part  | of: Kerin, Tina N.; Attorney  Document Name Correspondence - Incoming  ies will be served electronically: ey 2 te.wy.us ies must be served by conventional r | Status<br>Status<br>Active<br>Attorney<br>• The State of<br>neans:     | t Alan, Sr.<br><b>Comments</b><br>Notice Of Additional At                 | uthorities | Vi   |

Clicking the View link will open a new pop-up window containing the PDF version of the document. Clicking to Cancel will return the user to the Approved E-Filings screen.

11/24/2014 Confidential: Please do not read or distribute without expressed written permission from Thomson Reuters Court Management Solutions Page 29 of 39

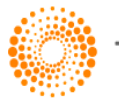

THOMSON REUTERS<sup>\*\*</sup>

#### **CHAPTER 4: Account**

#### 4.1 Changing Account Settings

The **Account** tab allows you to define your user information in the C-Track<sup>™</sup> E-Filing system. You can modify the following information by clicking the **Account** tab:

- First Name
- Last Name
- Email (you must confirm your email address for it to be applied)
- Phone Number
- Address
- City
- State
- Zip Code

When you have completed all desired information in the **Account** tab, click the **Save** button.

| Clerk's Office<br>Supreme Court | Wyoming<br>c-Track, the brows<br><b>Cases</b> | Appellate E-Filing<br>er based CMS for Appellate Cour<br>E-Filing Account | 15                   | Sind Case | Tina Kerin<br>ල් |
|---------------------------------|-----------------------------------------------|---------------------------------------------------------------------------|----------------------|-----------|------------------|
| User Administration             |                                               | _                                                                         | _                    |           |                  |
| First Name:*                    | Tina                                          |                                                                           |                      |           |                  |
| Middle Name/Initial:            |                                               |                                                                           |                      |           |                  |
| Last Name:*                     | Kerin                                         |                                                                           |                      |           |                  |
| E-Mail:*                        | test@lt-holdings.com                          | Confirm E-Mail:*                                                          | test@lt-holdings.com |           |                  |
|                                 | Add another email address                     |                                                                           |                      |           |                  |
| Phone Number:                   | 307-777-3451                                  |                                                                           |                      |           |                  |
| Foreign Address:                |                                               |                                                                           |                      |           |                  |
| Address Line 1:                 | 2020 Carey Ave., Suite 100                    |                                                                           |                      |           |                  |
| Address Line 2:                 |                                               |                                                                           |                      |           |                  |
| City:                           | Cheyenne                                      |                                                                           |                      |           |                  |
| State:                          | Wyoming                                       |                                                                           |                      |           |                  |
| Zip Code:                       | 82002                                         |                                                                           |                      |           |                  |
|                                 |                                               |                                                                           |                      | Save      | Cancel           |
| Change pageword                 |                                               |                                                                           |                      |           |                  |

• Clicking on the Change password hyperlink will navigate the user to the Change Password

screen where they can enter their new desired password and click Save. Clicking to Add another email address will add an additional row for Alternate E-Mail and Confirm Alt. E-

**Mail**. Once an alternate email address has been added, the user will see a trash can icon that when clicked will remove the alternate email address.

| Clerk's Office<br>Supreme Court | Wyoming Appellate E-Filing<br>c-Track, the browser based CMS for Appellate Courts<br>Cases E-Filing Account | Tina Kerin<br>O<br>S Find Case |
|---------------------------------|----------------------------------------------------------------------------------------------------|--------------------------------|
| Change Password                 |                                                                                                    |                                |
| Password:*                      |                                                                                                    |                                |
| Confirm Password:*              |                                                                                                    |                                |
|                                 |                                                                                                    | Save Cancel                    |

11/24/2014 Confidential: Please do not read or distribute without expressed written permission from Thomson Reuters Court Management Solutions Page 30 of 39

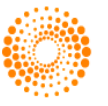

## **CHAPTER 5: Accepting E-Filings**

To accept E-Filings, you must be logged into C-Track<sup>™</sup>, and have access to the E-Filings component. To access current pending E-Filings, click the **E-Filings** link on the left margin of the **Administrative** tab.

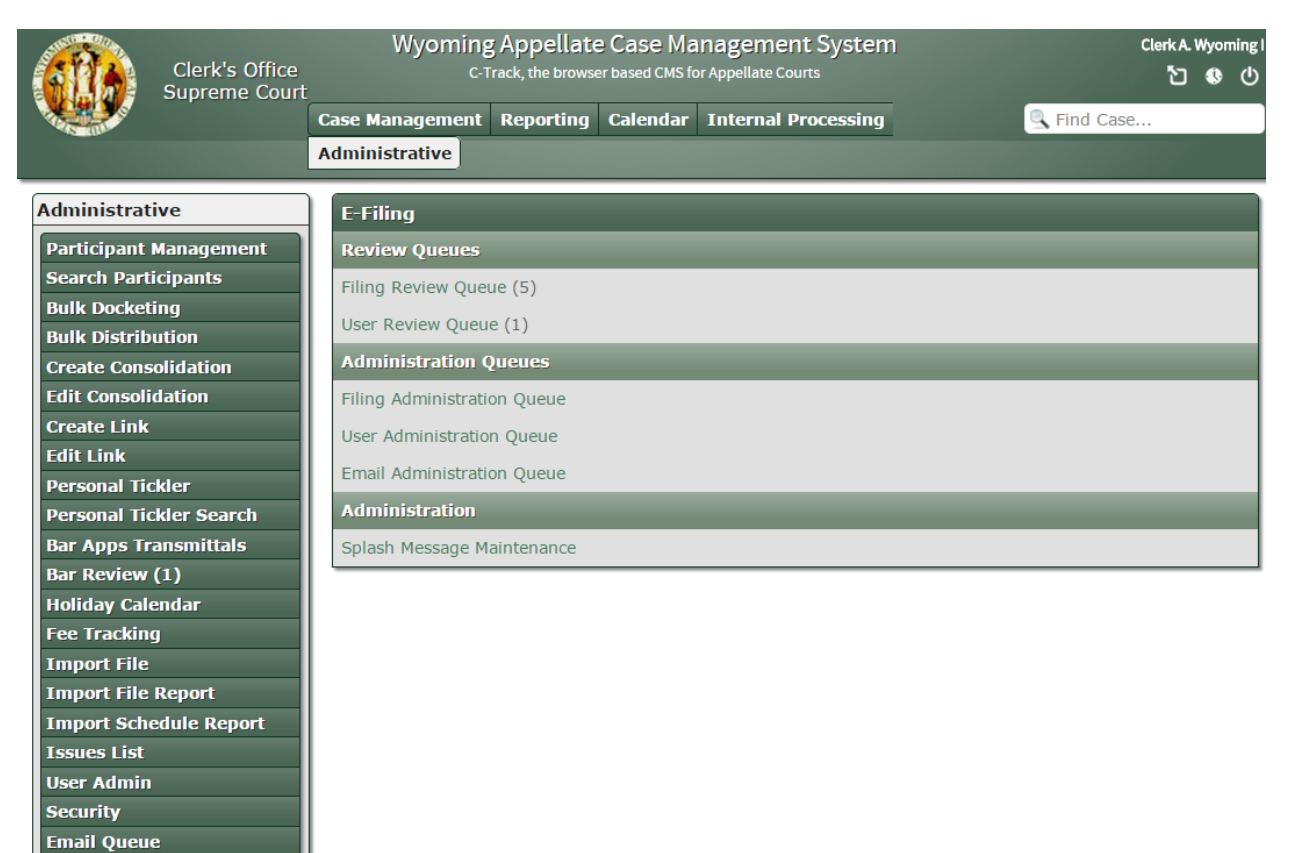

11/24/2014 Confidential: Please do not read or distribute without expressed written permission from Thomson Reuters Court Management Solutions Page 31 of 39

E-Filings E-File User Exam

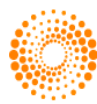

#### 5.1 Clerk Review Queue

• Clicking the Filing Review Queue allows the user to search and approve pending E-Filings. Documents shown in this queue are in **Pending** status in the E-Filing module, and require clerk's approval to proceed.

| Clerk's Office<br>Supreme Court | Wyor           | ning /<br><sub>C-Tra</sub> | Appellate Case<br>ck, the browser based | e Mana<br>CMS for Ap | gement S     | ystem                                   |                                                             | Clerk A. V<br>친 | Wyoming I |
|---------------------------------|----------------|----------------------------|-----------------------------------------|----------------------|--------------|-----------------------------------------|-------------------------------------------------------------|-----------------|-----------|
|                                 | Case Managem   | ent I                      | Reporting Caler                         | ndar In              | iternal Proc | essing                                  | 🔍 Find (                                                    | Case            |           |
|                                 | Administrative | •                          |                                         |                      |              |                                         |                                                             |                 |           |
|                                 |                |                            |                                         | _                    |              |                                         | _                                                           | _               |           |
| Administrative                  | E-Filing Re    | view (                     | )ueue                                   |                      |              | _                                       |                                                             |                 |           |
| Participant Management          | From Date:     |                            |                                         |                      | To Date      | e:                                      |                                                             |                 |           |
| Search Participants             | User Name:     |                            |                                         |                      | Confir       | mation No.:                             |                                                             |                 |           |
| Bulk Docketing                  |                |                            |                                         |                      |              |                                         |                                                             |                 |           |
| Bulk Distribution               |                |                            |                                         |                      |              |                                         |                                                             | Searc           |           |
| Create Consolidation            |                |                            |                                         |                      |              |                                         |                                                             |                 |           |
| Edit Consolidation              | Search Res     | ults                       | _                                       |                      |              | _                                       |                                                             |                 |           |
| Create Link                     | Date           | Case                       | E-Filing Classif                        | ication              | Filed By     | Filed For                               | Conf. No.                                                   | Status          |           |
| Edit Link                       |                |                            |                                         |                      |              | Kerin, Tina N.;                         |                                                             |                 |           |
| Personal Tickler                |                |                            |                                         |                      |              | Attorney: o/b/o<br>Widget               |                                                             |                 |           |
| Personal Tickler Search         | 08/08/2011     | S-11-                      | Brief - Appellant                       |                      | tkerin       | Corporation                             | 2462                                                        | Submitted       | View      |
| Bar Apps Transmittals           | 00,00,2011     | 0009                       | brief Appendite                         | - Appenant           | ckerm        | Tanner, Patrick                         | nner, Patrick 2402 Submitte<br>nce; Attorney:<br>b/o Widget | Submitted       |           |
| Bar Review (1)                  |                |                            |                                         |                      |              | o/b/o Widget                            |                                                             |                 |           |
| Holiday Calendar                |                |                            |                                         |                      |              | Corporation                             |                                                             |                 |           |
| Fee Tracking                    | 05/09/2012     | S-11-                      | Brief - Guardian                        | ad                   | tkerin       | Attorney: o/b/o                         | 2464                                                        | Submitted       | View      |
| Import File                     |                | 0123                       | Intern                                  |                      |              | Clark, Christina                        |                                                             |                 |           |
| Import File Report              | 05/09/2012     | S-11-                      | Motion - Reinsta                        | tement               | tkerin       | Olson, Tina N.;<br>Attorney: o/b/o      | 2465                                                        | Submitted       | View      |
| Import Schedule Report          | 00,00,2012     | 0123                       | riodoni itomota                         | connorre             | citor ini    | Clark, Christina                        | 2100                                                        | odonneced       |           |
| Issues List                     |                | C 14                       |                                         |                      |              | Davis, James F.;                        |                                                             |                 |           |
| User Admin                      | 10/07/2014     | 0004                       | Petition - Clarific                     | ation                | parkcounty   | Madsen M.D.,                            | 2466                                                        | Submitted       | View      |
| Security                        |                |                            |                                         |                      |              | Kennth                                  |                                                             |                 |           |
| Email Queue                     | 10/07/2014     | S-14-                      | Brief - Responde                        | ent                  | tkerin       | Abromats, Philip<br>E.: Attorney: o/b/o | 2472                                                        | Submitted       | View      |
| E-Filings                       | 10,0772014     | 0005                       |                                         |                      |              | Smith, John Q.                          | 2.172                                                       | Capitineed      |           |
| E-File User Exam                |                |                            |                                         |                      |              |                                         |                                                             |                 |           |

The user can search using the following criteria

- From Date
- To Date
- User Name
- Confirmation No.

# Click Search

to perform a search based on your criteria.

#### 5.1.1 Reviewing E-Filings

• To review an E-Filing for approval or rejection, click the View link next to the appropriate E-Filing. Here you will be able to view the following information on the E-Filing:

#### Case Information

- Case Number
- Case Docketed On
- Short Title
- Status

11/24/2014 Confidential: Please do not read or distribute without expressed written permission from Thomson Reuters Court Management Solutions Page 32 of 39

# Thomson Reuters Court Management Solutions

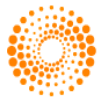

Electronic Filing

- Type
- Subtype
- Filed By
- Filed by on Behalf of
- Threaded To
- Entry Date
- Comments

#### Attached Documents

- Title
- Comments
- Watermark?
- View hyperlink

Service List

- Parties to be served electronically
- Parties to be served conventionally

11/24/2014 Confidential: Please do not read or distribute without expressed written permission from Thomson Reuters Court Management Solutions Page 33 of 39

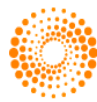

**THOMSON REUTERS**<sup>\*\*</sup>

# e-Filing User Manual

# Wyoming Supreme Court E-Filing System

| <b>STA</b>                 | Clerk's Office | Wyoming App<br>C-Track, th                                  | ellate Case Mana                                              | agement System                 |                           | Clerk A. Wyoming I<br>ப்லேப்     |
|----------------------------|----------------|-------------------------------------------------------------|---------------------------------------------------------------|--------------------------------|---------------------------|----------------------------------|
|                            | Supreme Court  | Case Management Repo                                        | orting Calendar Ir                                            | nternal Processing             | Sind                      | Case                             |
| A HIM                      |                | Administrative                                              |                                                               |                                |                           |                                  |
|                            |                |                                                             |                                                               |                                |                           |                                  |
| Administrat                | ive            | Attorney File Inform                                        | ation                                                         | _                              | _                         |                                  |
| Participant                | Management     | Case Number:                                                | BA-07-04681                                                   | File Openeo                    | d On: 10/                 | /09/2010                         |
| Search Part                | icipants       | Short Title:                                                | Carissa Dawn Mobley                                           | /                              |                           |                                  |
| Bulk Docket                | ing            |                                                             |                                                               |                                |                           |                                  |
| Bulk Distrib               | ution          | Electronic Filing                                           |                                                               |                                |                           |                                  |
| Create Cons                | olidation      | Туре:                                                       | Brief                                                         |                                |                           |                                  |
| Create Link                | uation         | Subtype:                                                    | Appellant                                                     |                                |                           |                                  |
| Edit Link                  |                | Filed By:                                                   | tkorin                                                        |                                |                           |                                  |
| Personal Tic               | kler           | Theo by.                                                    | Kerin Tina N : Att                                            | ornev: o/b/o Widget Corns      | viation                   |                                  |
| Personal Tic               | kler Search    | Filed by on Behalf of:                                      | Tanner, Patrick Lar                                           | nce; Attorney: o/b/o Widge     | et Corporation            |                                  |
| Bar Apps Tr                | ansmittals     | Threaded To:                                                |                                                               |                                |                           |                                  |
| Bar Review                 | (1)            | Entry Date:                                                 | 08/08/2011 09:57                                              | ' AM                           |                           |                                  |
| Holiday Cale               | endar          | Comments:                                                   |                                                               |                                |                           |                                  |
| Fee Tracking               | g              |                                                             |                                                               |                                |                           |                                  |
| Import File                |                | Attached Documents                                          | 5                                                             |                                |                           |                                  |
| Import File                | Report         | Title                                                       | Common                                                        | te                             | Watermark 2               |                                  |
| Import Sche                | edule Report   | Inde                                                        | Commen                                                        | 1.5                            | watermark :               |                                  |
| Issues List                |                | Brief - Appellant                                           |                                                               |                                |                           | View                             |
| User Admin                 |                |                                                             |                                                               |                                |                           |                                  |
| Security                   |                | Service List                                                |                                                               |                                | _                         |                                  |
| Email Queu                 | e              | The following parties                                       | will be served electr                                         | onically:                      |                           |                                  |
| E-Filings<br>E-File User I | Exam           | Philip E. Abromats<br>P.O. Box 827<br>Grevbull WY 82426     | Attorne                                                       | y                              |                           |                                  |
|                            |                |                                                             | • Smi                                                         | th, John Q.: Petitioner        |                           |                                  |
|                            |                | E-Mail: test@lt-holdings.                                   | com                                                           |                                |                           | _                                |
|                            |                | The following parties i                                     | nave been served by                                           | conventional methods:          |                           |                                  |
|                            |                | 15 West South Temple, S<br>Salt Lake City UT 8410:          | Suite 950 Attorne<br>• Wid                                    | y<br>Iget Corporation: Respond | Service Typent Service Da | pe: Electronic<br>te: 08/08/2011 |
|                            |                | Rejection     Defection       Reason:     Not a       Other | tive Certificate of Servi<br>ment(s) failed conversi<br>party | Clerk's<br>Comments:           | Accept Reject             | Cancel                           |

• To view any documents attached to the E-Filing, click the View link in the **Attached Documents** section.

11/24/2014 Confidential: Please do not read or distribute without expressed written permission from Thomson Reuters Court Management Solutions Page 34 of 39

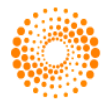

| e-Filing User Manual | Wyoming Supreme Court |
|----------------------|-----------------------|
|                      | E-Filing System       |

Clicking the Watermark checkbox will add a watermark seal to the uploaded document. To accept or reject an

E-Filing, select the Accept or Reject button at the bottom of the screen. If you select

**Reject**, you must select one of the items from the **Rejection Reason** list before you can proceed. **Clerk's Comments** is not a required field.

Once the document has been accepted, the user will be navigated to the the Create Docket Entry screen. Depending on the docket entry type and subtype, the user may need to enter additional required information before saving.

| Clerk's Office     | Wyoming Appe                                                                | ellate Case Management System Clerk A. Wyoming I |
|--------------------|-----------------------------------------------------------------------------|--------------------------------------------------|
| Supreme Court      |                                                                             |                                                  |
|                    | Case Management Repor                                                       | Grung Calendar Internal Processing               |
|                    | Administrative                                                              |                                                  |
| Case Management    | Attorney File Informa                                                       | ation                                            |
| Case View          | Case Number:                                                                | BA-07-04681 File Opened On: 10/09/2010           |
| Docketing          | Short Title:                                                                | Carissa Dawn Mobley                              |
| Orig. Court Info.  |                                                                             |                                                  |
| Manual Tickler     | Create Brief Docket Er                                                      | entry                                            |
| Case Ticklers      | Docket Entry Type:                                                          | Brief                                            |
| Case Call Log      | Docket Entry Subtype:                                                       | Appellant                                        |
| Document Center    | Thread to:                                                                  |                                                  |
| Master Dist. List  | Document                                                                    | Brief - Appellant                                |
| Print Docket Sheet | Description:*                                                               |                                                  |
| Opinion Processing |                                                                             |                                                  |
| Term Details       |                                                                             |                                                  |
| Bar Exams          | Comments (Court                                                             |                                                  |
|                    | Personnei Oniy):                                                            |                                                  |
|                    |                                                                             |                                                  |
|                    |                                                                             |                                                  |
|                    | Filing Date:*                                                               | 08/08/2011 Sort Order Time:* 09:57 AM V          |
|                    | Docket Entry Date:                                                          | 10/17/2014 04:58 PM                              |
|                    | On Suspense:                                                                |                                                  |
|                    |                                                                             |                                                  |
|                    | Incoming                                                                    |                                                  |
|                    | Filed By:                                                                   | A                                                |
|                    | NOTE: Hold down the<br>control (Ctrl) key to select<br>more than one option | t 🗸                                              |
|                    | Filed By Other:                                                             |                                                  |
|                    | Method of Service:*                                                         | Select                                           |
|                    | Certificate of Service<br>Date:^                                            |                                                  |
|                    |                                                                             |                                                  |
|                    |                                                                             | Save Cancel                                      |

11/24/2014 Confidential: Please do not read or distribute without expressed written permission from Thomson Reuters Court Management Solutions Page 35 of 39

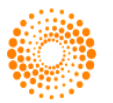

| e-Filing | <b>User N</b> | lanual |
|----------|---------------|--------|
|----------|---------------|--------|

Save Once you have completed the Create Docket Entry screen and click

, the E-Filing acceptance process is complete. The **Confirmation** screen will load, and the user may choose from the following links:

- Review Pending Ticklers for the case ٠
- Return to Pending Electronic Filings •
- Return to Case View •
- Add a Document •

|              | Clerk's Office<br>Supreme Court | Wyoming Appellate Case Management System<br>C-Track, the browser based CMS for Appellate Courts |                |             |             | Clerk A. V        | Vyomi<br>🔇 | 'ng∣<br>() |  |   |
|--------------|---------------------------------|-------------------------------------------------------------------------------------------------|----------------|-------------|-------------|-------------------|------------|------------|--|---|
|              |                                 | Case Management                                                                                 | Reporting      | Calendar    | Internal I  | Processing        | Sind Case. |            |  |   |
|              |                                 | Administrative                                                                                  |                |             |             |                   |            |            |  |   |
| Case Manag   | ement                           | Case Informati                                                                                  | on             |             |             | _                 |            |            |  |   |
| Case View    |                                 | Case                                                                                            | 5-14-0019      |             |             | Case Docketed On: | 10/23/2014 |            |  | 1 |
| Docketing    |                                 | Short Title:                                                                                    | lohn Q. Smith, | Petitioner, | / Widget    | Status:           | Unmatured  |            |  |   |
| Case Partici | pants                           | (                                                                                               | Corporation, R | espondent - | Fitnesse    |                   |            |            |  |   |
| Orig. Court  | Info.                           |                                                                                                 |                | _           | _           |                   |            | _          |  |   |
| Manual Tick  | ler                             | Docket Entry C                                                                                  | onfirmation    |             |             |                   |            |            |  |   |
| Case Tickler | s                               | Docket Entry Notice-Incoming - Statement of costs saved as Final.                               |                |             |             |                   |            |            |  |   |
| Case Call Lo | g                               |                                                                                                 |                |             |             |                   |            |            |  | 1 |
| Document C   | enter                           | The fellowine th                                                                                | dalama kasua k |             | _           | _                 | _          | -          |  |   |
| Master Dist. | List                            | The following tic                                                                               | ckiers nave b  | een set:    |             |                   |            |            |  |   |
| Document Q   | ueue                            | Due Date                                                                                        |                | Title       |             |                   |            |            |  |   |
| Print Docket | t Sheet                         | 10/27/2014                                                                                      |                | Hard copies | of electron | ic file due       |            |            |  | 1 |
| Opinion Pro  | cessing                         | Review Pending Ti                                                                               | cklers         |             |             |                   |            |            |  |   |

Return to Pending Electronic Filings

Return to Case View

Add a Document

11/24/2014 Confidential: Please do not read or distribute without expressed written permission from Thomson Reuters Court Management Solutions Page 36 of 39

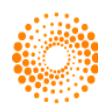

## **APPENDIX A: E-Filed Document Docket Entry Type/Subtypes**

The following docket entry Type/Subtypes may be E-Filed with documents through the C-Track<sup>™</sup> E-Filing module:

| Туре       | Subtype                                     |
|------------|---------------------------------------------|
| Affidavit  | Affidavit of costs and expenses             |
| Affidavit  | Attorney fees and costs                     |
| Affidavit  | Other                                       |
| Brief      | Amicus Curiae *                             |
| Brief      | Anders                                      |
| Brief      | Appellant                                   |
| Brief      | Appellant Reply                             |
| Brief      | Appellee                                    |
| Brief      | Guardian ad litem *                         |
| Brief      | In Support of Petition for Rehearing        |
| Brief      | Intervenor*                                 |
| Brief      | Joinder *                                   |
| Brief      | Petitioner                                  |
| Brief      | Petitioner Reply                            |
| Brief      | Respondent                                  |
| Brief      | Supplemental Appellant *                    |
| Brief      | Supplemental Appellant Reply *              |
| Brief      | Supplemental Appellee*                      |
| Brief      | Supplemental Petitioner *                   |
| Brief      | Supplemental Respondent *                   |
| Memorandum | In Support of Motion                        |
| Memorandum | In Support of Petition                      |
| Motion     | Accept Late Filing                          |
| Motion     | Accept Misc. Documents                      |
| Motion     | Admission pro hac vice                      |
| Motion     | Appointment of GAL                          |
| Motion     | Brief - Exceed Page Limit                   |
| Motion     | Clarification                               |
| Motion     | Consolidate                                 |
| Motion     | Convert to Petition                         |
| Motion     | Correct a Document                          |
| Motion     | Dismiss - Involuntary                       |
| Motion     | Dismiss - Stipulated                        |
| Motion     | Dismiss - Voluntary                         |
| Motion     | Dismiss - Voluntary with Waiver             |
| Motion     | Dismiss Party                               |
| Motion     | Exclude From Electronic Filing              |
| Motion     | Extension of Time - Brief                   |
| Motion     | Extension of Time - File Response/Objection |
|            |                                             |

11/24/2014

Confidential: Please do not read or distribute without expressed written permission from Thomson Reuters Court Management Solutions Page 37 of 39

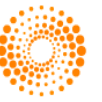

| Motion             | Extension of Time - Other                          |
|--------------------|----------------------------------------------------|
| Motion             | Fees and Costs                                     |
| Motion             | File an Amended Pleading                           |
| Motion             | Oral Argument - Exceed Time Limit                  |
| Motion             | Oral Argument - Leave to Participate               |
| Motion             | Oral Argument - Reassignment from Expedited Docket |
| Motion             | Oral Argument - Vacate                             |
| Motion             | Other                                              |
| Motion             | Reconsideration                                    |
| Motion             | Reinstatement                                      |
| Motion             | Remand to District Court                           |
| Motion             | Seal                                               |
| Motion             | Stay - Bankruptcy                                  |
| Motion             | Stay - Other                                       |
| Motion             | Stay Briefing - Opposed                            |
| Motion             | Stay Briefing - Unopposed                          |
| Motion             | Strike                                             |
| Motion             | Substitution of Party                              |
| Motion             | Summary Affirmance                                 |
| Motion             | Supplement the Record                              |
| Motion             | Supplemental Briefing                              |
| Motion             | Withdraw a Document                                |
| Motion             | Withdrawal of Counsel                              |
| Motion             | Withdrawal of Record                               |
| Notice - Incoming  | Additional Authority                               |
| Notice - Incoming  | Bankruptcy Proceeding                              |
| Notice - Incoming  | Change of Address                                  |
| Notice - Incoming  | Confession of Error                                |
| Notice - Incoming  | Consent and Approval                               |
| Notice - Incoming  | Consent of Client                                  |
| Notice - Incoming  | Entry of Appearance                                |
| Notice - Incoming  | Errata                                             |
| Notice - Incoming  | Request to Place on Expedited Docket               |
| Notice - Incoming  | Statement of Costs                                 |
| Notice - Incoming  | Status Report - Bankruptcy                         |
| Notice - Incoming  | Status Report - Other                              |
| Notice - Incoming  | Suggestion of Death                                |
| Notice - Incoming  | Waiver of Appeal                                   |
| Petition           | Clarification                                      |
| Petition           | Rehearing                                          |
| Petition           | Reinstatement                                      |
| Petition           | Requested by Supreme Court Order                   |
| Response/Objection | Costs                                              |
| Response/Objection | Extension                                          |

11/24/2014 Confidential: Please do not read or distribute without expressed written permission from Thomson Reuters Court Management Solutions Page 38 of 39

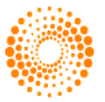

| Response/Objection | Motion                         |
|--------------------|--------------------------------|
| Response/Objection | Other                          |
| Response/Objection | Petition for Review            |
| Response/Objection | Show case order                |
| Service            | Amended Certificate of Service |
| Service            | Certificate of Service         |

**\*NOTE** - Documents marked with an asterisk (\*) in the above table require a court order. These documents are also marked with an asterisk (\*) in the subtype dropdown menu.

11/24/2014 Confidential: Please do not read or distribute without expressed written permission from Thomson Reuters Court Management Solutions Page 39 of 39

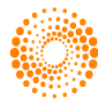